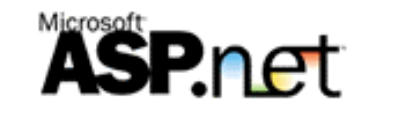

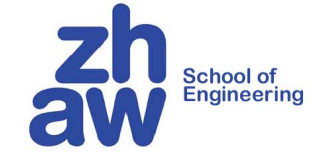

# Dynamische Webseiten mit ASP.NET

- Web Technologien von Microsoft
- Einfache dynamische Webseiten
- Web-Formulare
- Ereignisbehandlung
- Web-Controls
- Validatoren
- Werkzeuge (Visual Studio)

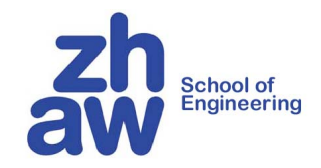

#### Microsoft Web Technologien

#### ASP

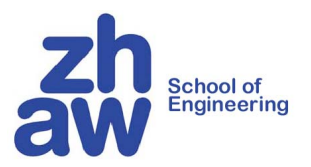

Vorgestellt 1996

Ziel: vereinfachte (im Vergleich zu CGI) Erstellung von funktionalen Web Seiten

Einbettung von VBS oder JavaScript Code innerhalb <% %> Tags,

- Wird auf dem Server ausgeführt;
- VBS und JS werden von der im Command-Shell unterstützt

Code wird interpretiert und nicht übersetzt -> inhärente Performanceprobleme

Komplexere Funktionalität in COM Objekte in C++ implementiert

```
<!DOCTYPE html>
<html>
<body>
<% response.write("Hello World!") %>
</body>
</html>
```

http://www.w3schools.com/asp/asp\_syntax.asp

## **ASP.NET**

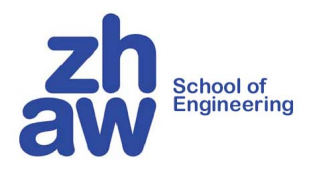

- Vorgestellt 2002 (aktuelle Version 4.5, August 2012.)
  - Ziel: Entwicklung von Webanwendungen (konv. Formularverarbeitung)
    - Entwickler soll sich nicht um die Details von HTML, CSS, JavaScript, JSON, JQuery, Browser-Abhängigkeiten, Zustandsverwaltung, ... kümmern müssen.
- Soll auf einem gewohnten Paradigma (ähnlich der Windows Form) basieren
  - Hohes Abstraktionsniveau

```
<%@ Page Language="C#" Inherits="_HelloPage"
CodeFile="Hello.aspx.cs"%>
<html>
<body>
<form>
<asp:Label ID="L1" Text="Hello" Runat="server"/>
<form>
</body>
</html>
```

## Merkmale von ASP.NET 2.0

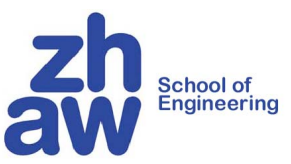

- Ereignisorientiert
- Objektorientiert
- Interaktiv erstellbar (RAD)
- Reichhaltige Bibliothek von GUI-Elementen
- Selbstgeschriebene GUI-Elemente mögl.
- Trennung von Layout (HTML) und Logik (C#)
- Effizient (compilierte Server-Scripts)
- Zustandsverwaltung
- Autorisierung / Authentifizierung

🗿 http://www.ibuyspystore.com/ShoppingCart.aspx - Microsoft Internet Explorer - 🗆 × File Edit View Favorites Tools Help **Shopping Cart** Product Name Model Quantity Price Subtotal Product ID Remove Fake Moustache 401 TCKLR1 \$599.99 \$599.99 Translator 368 DNTRPR \$19,999.98 \$19,999.98 Toaster Boat Total: \$20,599.97 Update Your Shopping Cart Final Check Out 🔮 Internet 🙆 Done

...

#### MVC

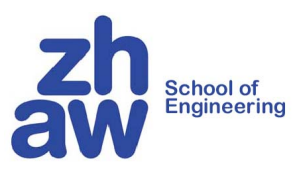

- Vorgestellt 2008 als Machbarkeitsstudie
- jährlich neue Version (jetzt bereits 5)
- Ziel: Entwicklung von "vollwertigen" Webanwendungen
  - Aber: Entwickler darf sich wieder um die Details von HTML, CSS, JavaScript, JSON, JQuery, Browser-Abhängigkeiten, Zustandsverwaltung kümmern
- Webanwendung
  - Zu Desktop Anwendungen gleichwertig (z.B.OWA, Google Docs)
  - Aber meist funktional eingeschränkt
  - Datenspeicherung entfernt ist der Standard Fall
- Struktur der Anwendung basiert auf einem MVC Grundmuster
- MVC ist offizielle neue strategische Stossrichtung

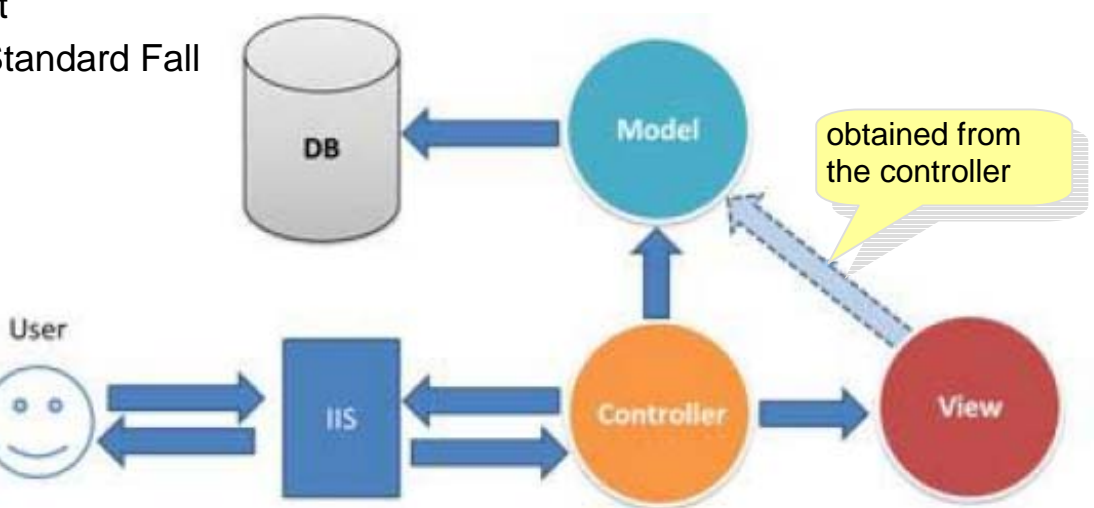

http://www.codeproject.com/Articles/528117/WebForms-vs-MVC

# To MVC or not To MVC, That's the <?/>

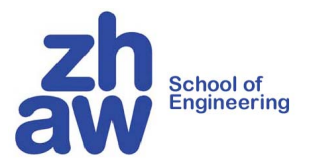

| MVC                                                                 | Web Forms                                                                                   |
|---------------------------------------------------------------------|---------------------------------------------------------------------------------------------|
| You want full control over markups                                  | You like programming against the reusable control abstraction that encapsulate UI and logic |
| You want a framework that<br><i>enforces</i> separation of concerns | You like using the WYSWIG designer<br>and would rather avoid angle<br>brackets              |
| TDD/Unit Testing is a priority for you                              | You like keeping logic on the server rather than hand writing JavaScript                    |
| Control abstractions get in your way more than they help            | Unit testing with the MVP pattern is sufficient for your needs                              |
| You like writing JavaScript                                         |                                                                                             |
|                                                                     | (c) Noam King                                                                               |

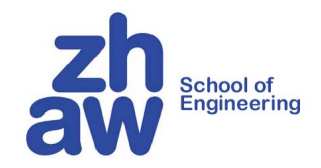

# Einfache dynamische Webseiten mit ASP.NET

## **Statische Webseiten**

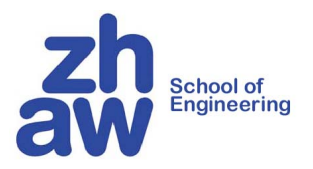

**Reines HTML** My.html <html> Request("My.html") <head> Server Browser (IIS) <title>Simple HTML page</title> Response(My.html) </head> <body> <h1>Welcome</h1> My.html You are visitor number 1! </body> </html> Simple HTML page - Microsoft I... 💶 🗖 🗙 Edit <u>V</u>iew Favorites Tool » File Welcome You are visitor number 1! 🔠 Local intranet 🞒 Do

School of Engineering

#### **Dynamische ASPX-Seiten**

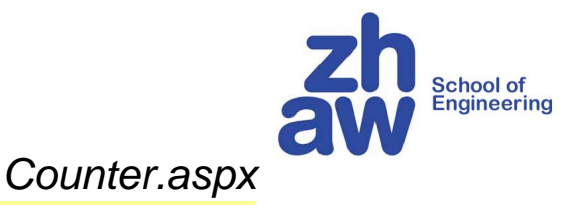

```
<%@ Page Language="C#" %>
<%@ Import Namespace="System.IO" %>
                                                   Füge auf Server berechnete Werte in
<html>
                                                   HTML-Code ein
   <head> <title>Page counter</title> </head>
  <body>
     <h1>Welcome</h1>
     You are visitor number <%
     FileStream s = new FileStream("c:\\Data\\Counter.dat",
                                        FileMode.OpenOrCreate);
     int n;
     try {
        BinaryReader r = new BinaryReader(s);
                                                           🖉 Page counter - Micro... 💶 🗖 🗙
        n = r.ReadInt32();
     } catch { n = 0; } // falls die Datei leer ist
                                                                 Edit View Favc 🌺
                                                             File
     n++;
     s.Seek(0, SeekOrigin.Begin);
                                                             Welcome
     BinaryWriter w = new BinaryWriter(s);
     w.Write(n); s.Close();
     Response.Write(n);
                                                            You are visitor number 6!
     %>!
   </body>
                                                                  📴 Local intranet
</html>
```

School of Engineering

## Was geschieht hinter den Kulissen?

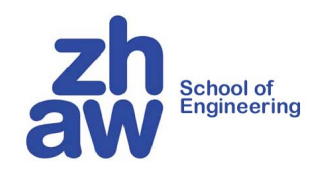

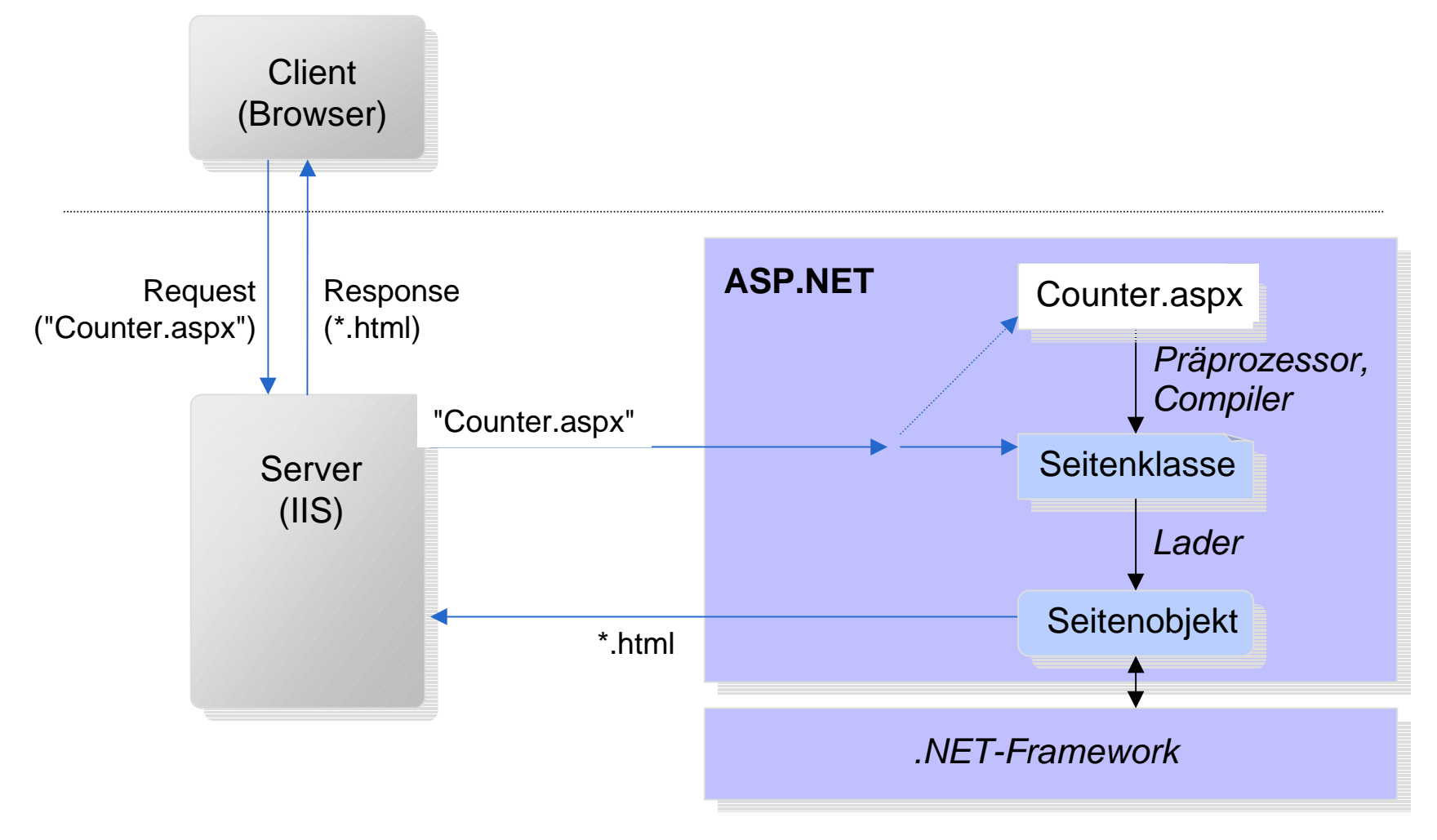

School of Engineering

### **Zurückgesandter HTML-Code**

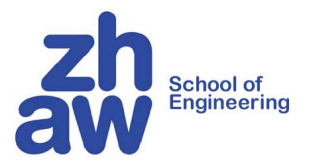

#### Counter.aspx

#### Zurückgesandter HTML-Code

```
<html>
<head><title>Page counter</title></head>
<body>
<h1>Welcome</h1>
You are visitor number 6 !
</body>
</html>
```

 Enthält keinen Script-Code mehr
 Jeder Browser kann dieses HTML anzeigen

#### **Code in Script-Tags**

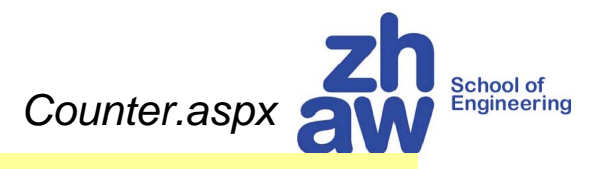

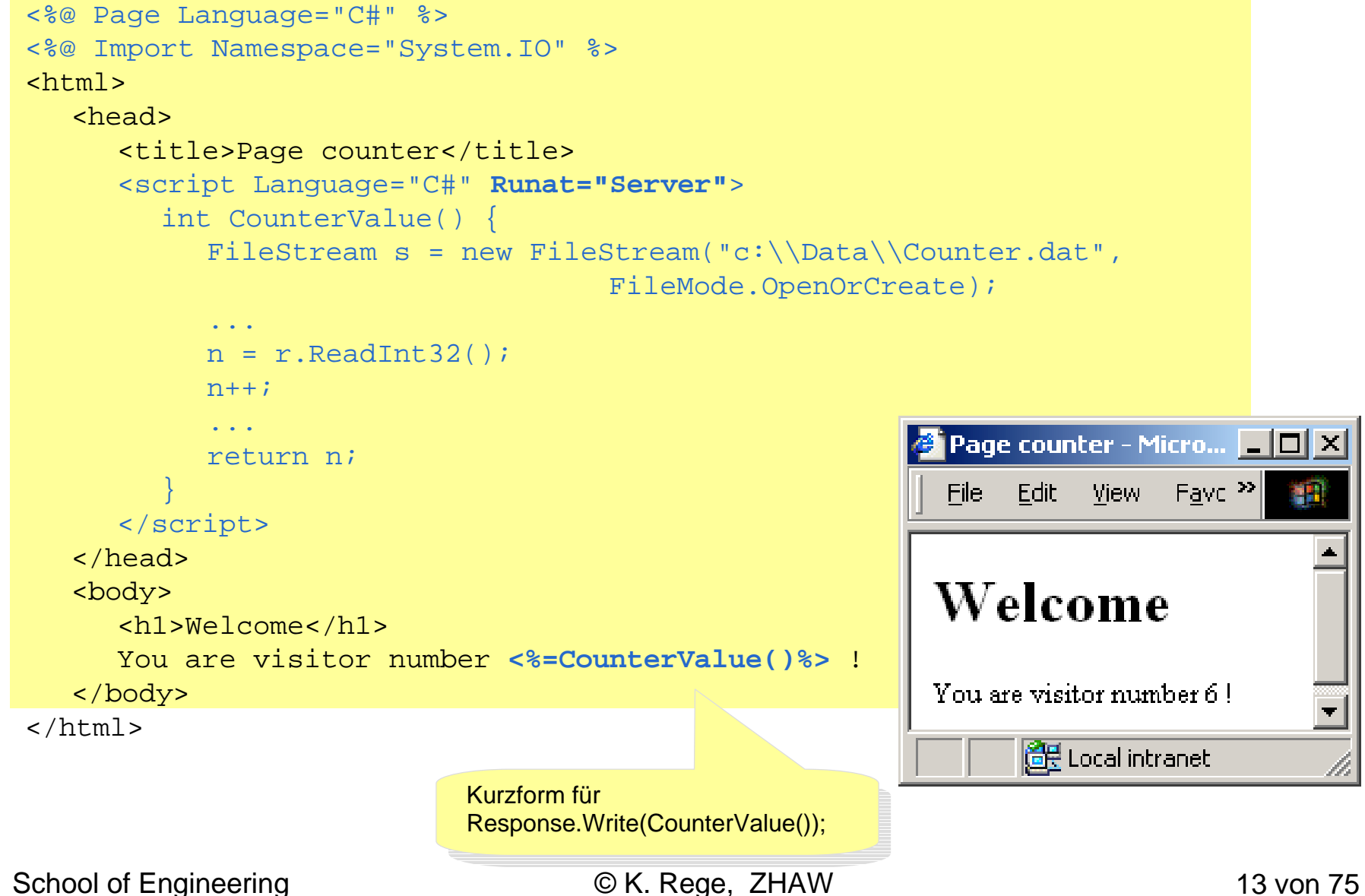

# **Ohne Code Behind erzeugte Seitenklasse**

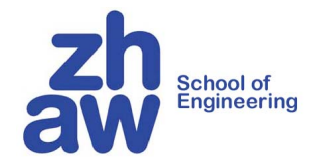

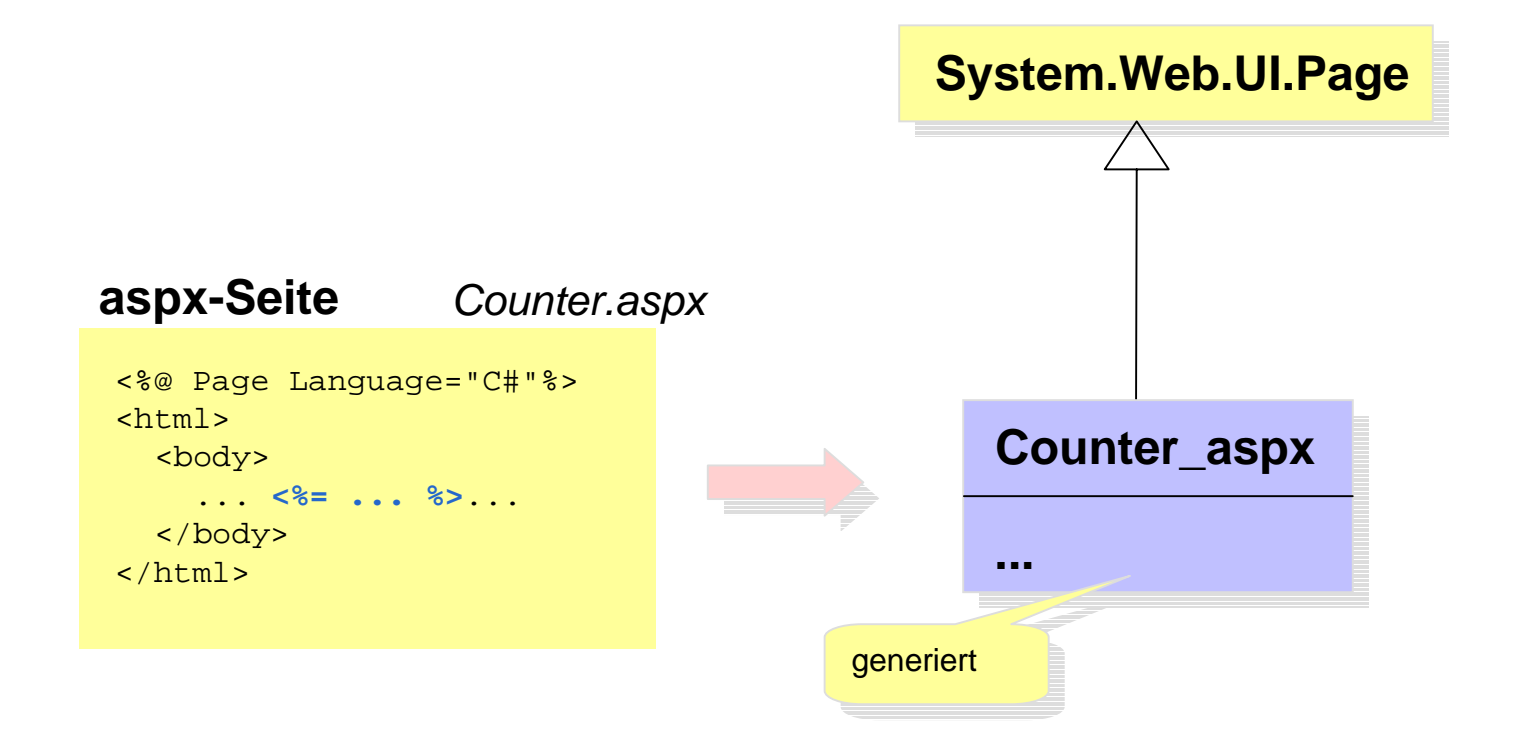

#### **Generierte Klasse Counter\_aspx**

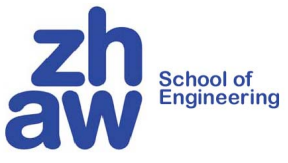

```
namespace ASP {
  using System.IO;
  public class Counter_aspx : Page {
                                                                       C:\WINDOWS\Microsoft.NET\Framework
     private static bool initialized = false;
                                                                       \v2.0.50727\Temporary ASP.NET Files
     private static ArrayList __fileDependencies;
     public Counter_aspx() {
        ArrayList dependencies;
        if ((__initialized == false)) { ... }
     public override string TemplateSourceDirectory {
        get { return "/Samples"; }
     private void __BuildControlTree(Control __ctrl) {
           ctrl.SetRenderMethodDelegate(new RenderMethod(this. Render control1));
     private void Render control1(HtmlTextWriter output, Control parameterContainer) {
           output.Write("\r\n<html>\r\n\t<head> <title>Page counter</title> </head>\r\n\t<body>\r\n\t(t) +
           "<h1>Welcome</h1>\r\n\t\tYou are visitor number "):
           output.Write(CounterValue());
           _output.Write(" !\r\n\t</body>\r\n</html>\r\n");
     protected override void FrameworkInitialize() {
           BuildControlTree(this);
        this.FileDependencies = __fileDependencies;
        this.EnableViewStateMac = true; this.Request.ValidateInput();
     int CounterValue() {
         ....
```

School of Engineering

## **Hintergrund-Code (Code Behind)**

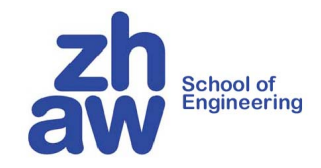

```
Counter.aspx
<%@ Page Language="C#" Inherits=" CounterPage" CodeFile="CounterPage.aspx.cs" %>
<html>
   <head> <title>Page counter</title> </head>
   <body>
      <h1>Welcome</h1>
      You are visitor number <%=CounterValue()%>
   </body>
</html>
                                                                    CounterPage.aspx.cs
using System.IO;
public partial class _CounterPage : System.Web.UI.Page {
   public int CounterValue() {
      FileStream s = new FileStream("c:\\Data\\Counter.dat",
                                        FileMode.OpenOrCreate);
      . . .
      n = r.ReadInt32();
      n++;
      . . .
      return n;
```

School of Engineering

#### **Erzeugte Seitenklasse**

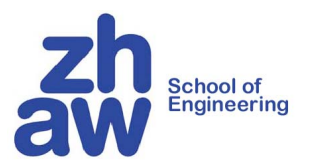

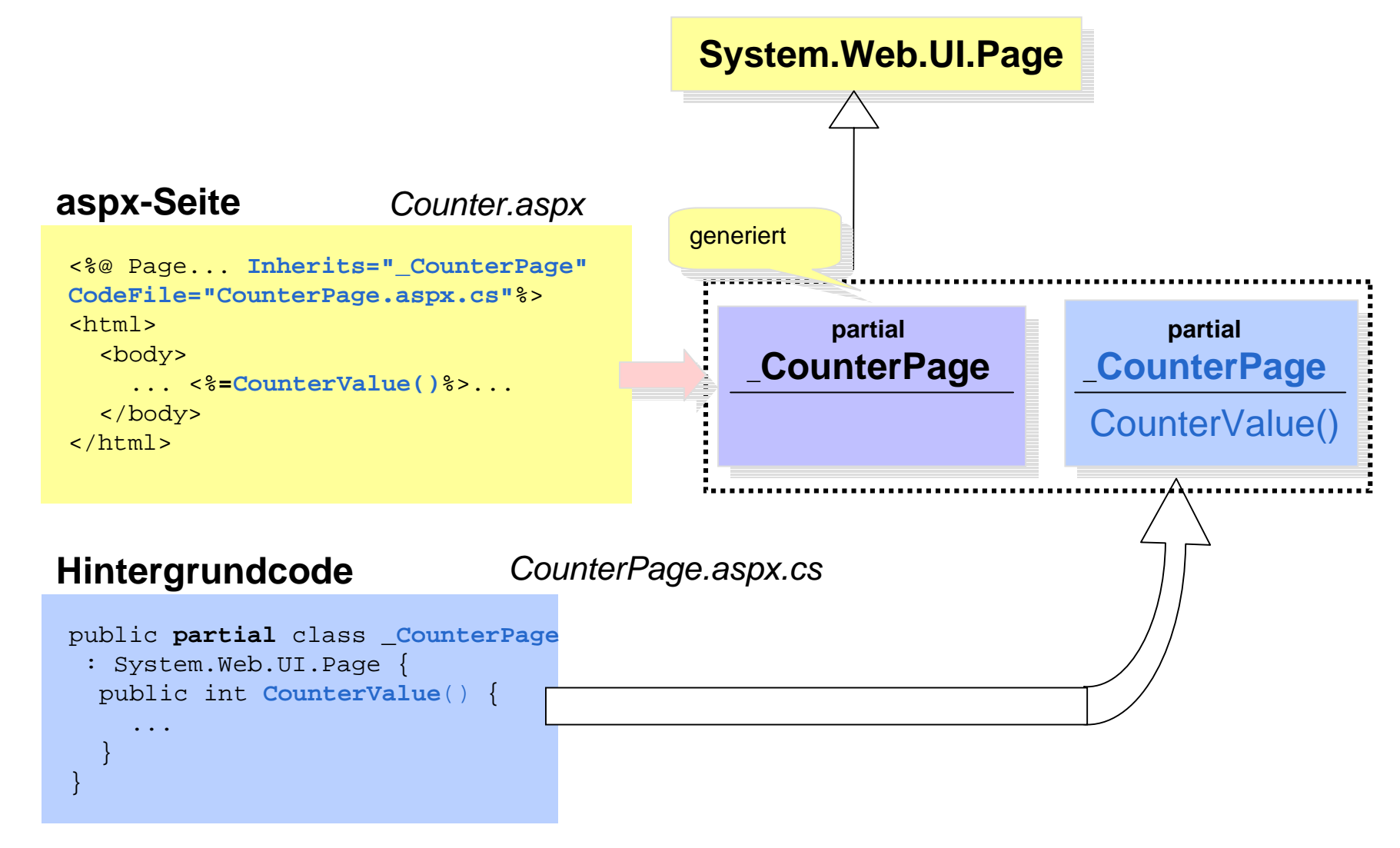

School of Engineering

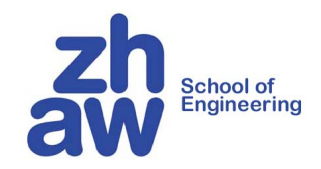

#### Web-Formulare

School of Engineering

© K. Rege, ZHAW

18 von 75

### **HTML-Formulare**

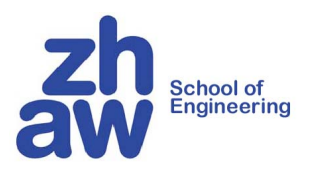

#### CGI-Programm myprog

liest total und amount

schickt neuen HTML-Text zurück, in dem total und amount neue Werte haben

#### Probleme

- CGI-Programmierung kompliziert
- auf HTML-Elemente eingeschränkt
- muss Zustand der Textfelder beim Zurückschicken neu aufbauen

School of Engineering

| 🖉 Kassa - Microsoft Internet Explorer |              |              |                    | ×             |              |     |
|---------------------------------------|--------------|--------------|--------------------|---------------|--------------|-----|
| <u> </u>                              | <u>E</u> dit | <u>V</u> iew | F <u>a</u> vorites | <u>T</u> ools | <u>H</u> elp |     |
| Kassenstand: 0 Euro                   |              |              |                    |               |              |     |
| 😂 Done                                | 9            |              |                    | 🗏 Local ir    | ntranet      | _// |

#### **Web-Formulare unter ASP.NET**

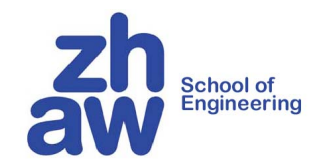

Adder.aspx

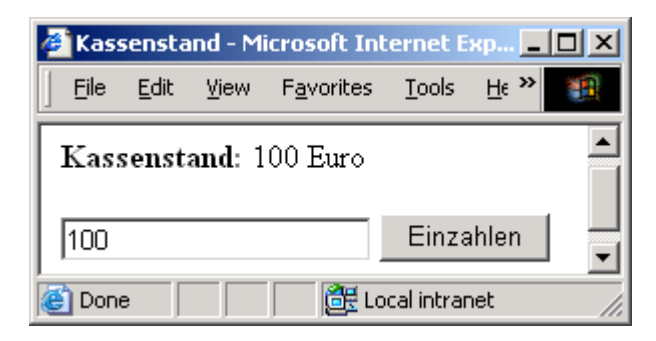

### **Web-Formulare unter ASP.NET**

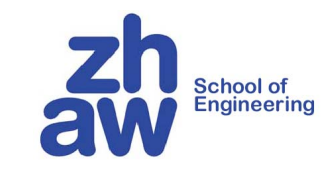

```
Adder.aspx
<%@ Page Language="C#" Inherits=" AdderPage" CodeFile="Adder.aspx.cs"%>
<html>
   <head><title>Kassenstand</title></head>
   <body>
      <form method="post" Runat="server">
          <b>Kassenstand:</b>
          <asp:Label ID="total" Text="0" Runat="server"/> Euro<br><br>
          <asp:TextBox ID="amount" Runat="server"/>
          <asp:Button ID="ok" Text="Enter" OnClick="ButtonClick" Runat="server" />
      </form>
   </body>
</html>
                                                                         Adder.aspx.cs
using System; using System.Web.UI; using System.Web.UI.WebControls;
public particial class _AdderPage : Page {
   public void ButtonClick (object sender, EventArgs e) {
                                                                  🖉 Account - Microsoft Internet Exp... 💶 🗖 🗙
      int totalVal = Convert.ToInt32(total.Text);
                                                                    File Edit View Favorites Tools »
      int amountVal = Convert.ToInt32(amount.Text);
      total.Text = (totalVal + amountVal).ToString();
                                                                   Balance: 100 Euro
}
                                                                                       Enter
                                                                   100
                                                                  🞒 Doni
                                                                                🔠 Local intranet
```

School of Engineering

## Zurückgesandtes HTML

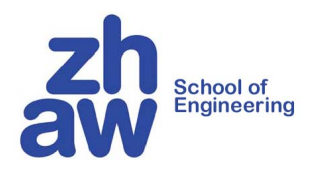

#### Counter.aspx

```
<%@ Page Language="C#"
  Inherits=" AdderPage"
  Src="Adder.aspx.cs"%>
<html>
  <head><title>Account</title></head>
  <body>
    <form method="post" Runat="server">
      <b>Balance:</b>
      <asp:Label ID="total" Text="0"
        Runat="server"/> Euro<br><br>
      <asp:TextBox ID="amount"
        Runat="server"/>
      <asp:Button ID="ok"
        Text="Enter"
        OnClick="ButtonClick"
        Runat="server" />
    </form>
  </body>
</html>
```

#### Zurückgesandtes HTML

```
<html>
  <head> <title>Account</title> </head>
  <body>
   <form name="_ctl0" method="post"</pre>
      action="Adder.aspx" id="_ctl0">
      <input type="hidden" name=" VIEWSTATE"</pre>
        value="dDwxNTq0NTEzNzMyO30802w8aTwxP" +
        "js+02w8dDw7bDxpPDE+0z47bDx0PHA8cDxs"+
        "PFRleHO7PjtsPDEwMDs+Pjs+Ozs+Oz4+Oz4+" +
        "Oz7uOqbDI3uKWY/X5D1Fw8zmjTZkwq==" />
      <b>Balance:</b>
      <span id="total">100</span>
      <input type="text" name="amount"
        value="100" id="amount" />
      <input type="submit" name="ok"
        value="Enter" id="ok" />
    </form>
 </body>
</html>
```

#### **Schreibweise von Web-Controls**

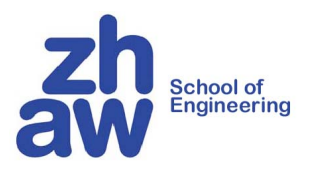

<asp:ClassName PropertyName="value" ... Runat="server" />

#### Beispiel

<asp:Label ID="total" Text="Hello" ForeColor="Red" Runat="server" />

Klassen im Namensraum System.Web.UI

```
public class Label: WebControl {
  public virtual string ID { get {...} set {...} }
  public virtual string Text { get {...} set {...} }
  public virtual Color ForeColor { get {...} set {...} }
  ...
}
```

#### **Alternative Schreibweise**

```
<asp:Label ID="total" ForeColor="Red" Runat="server" >
Hello
</asp:Label>
```

#### **Vorteile von Web-Formularen**

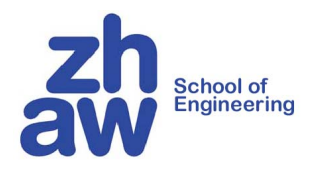

Die Seite ist ein Objekt

-> Man kann ihre Properties und Methoden benutzen: *page.User*, *page.FindControl*(), ...

Die GUI-Elemente sind Objekte

-> Man kann ihre Properties und Methoden benutzen: *amount.Text*, *amount.Font*, *amount.Width*, ...

Man kann eigene GUI-Elemente programmieren

Zugriff auf gesamte .NET-Bibliothek möglich Datenbanken, XML, RMI, ...

Zustand der GUI-Elemente bleibt erhalten: amount.Text muss z.B. nicht neu gesetzt werden

## **Steuerelemente (Web Controls)**

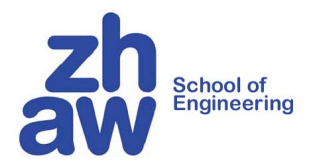

| Label        | abc        | Calendar               | ≤ Febru<br>Mo Di Mi<br><u>27</u> <u>28</u> <u>29</u>      | nar2003 <u>≥</u><br>Do Fr Sa So<br><u>30 31 1 2</u>  |            |  |
|--------------|------------|------------------------|-----------------------------------------------------------|------------------------------------------------------|------------|--|
| TextBox      |            |                        | $\begin{array}{cccccccccccccccccccccccccccccccccccc$      | $\begin{array}{cccccccccccccccccccccccccccccccccccc$ |            |  |
| Button       |            |                        |                                                           |                                                      |            |  |
|              | Click      | DataCrid               | EmployeeI                                                 | D FirstNam                                           | e LastName |  |
|              |            | DalaGhu                | 1                                                         | Nancy                                                | Davolio    |  |
| RadioButton  |            |                        | 2                                                         | Andrew                                               | Fuller     |  |
| RadioBatton  |            |                        | 3                                                         | Janet                                                | Leverling  |  |
|              | O Radio    |                        | 4                                                         | Steven                                               | Buchapan   |  |
|              |            |                        | 6                                                         | Michael                                              | Suvama     |  |
| CheckBox     |            |                        | 7                                                         | Robert                                               | King       |  |
|              |            |                        | 8                                                         | Laura                                                | Callahan   |  |
|              | 🗀 Check    |                        | 9                                                         | Anne                                                 | Dodsworth  |  |
| DropDownList |            |                        |                                                           | 1                                                    |            |  |
|              | Linz 💌     | Eigene User Control    |                                                           |                                                      |            |  |
| ListRox      |            |                        |                                                           |                                                      |            |  |
|              | Äpfel      | Eigene Custom Controls |                                                           |                                                      |            |  |
|              | Birnen     |                        | Bibliothek von Controls<br>http://www.asp.net/Default.asp |                                                      |            |  |
|              | Zwetschken | Bibliothek vor<br>///  |                                                           |                                                      |            |  |

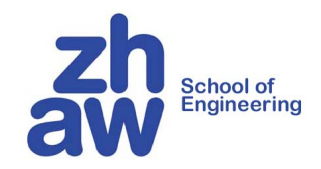

#### Ereignisbehandlung

School of Engineering

© K. Rege, ZHAW

26 von 75

# **Ereignisgesteuerte Ablauflogik**

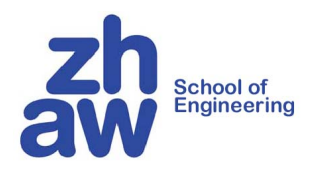

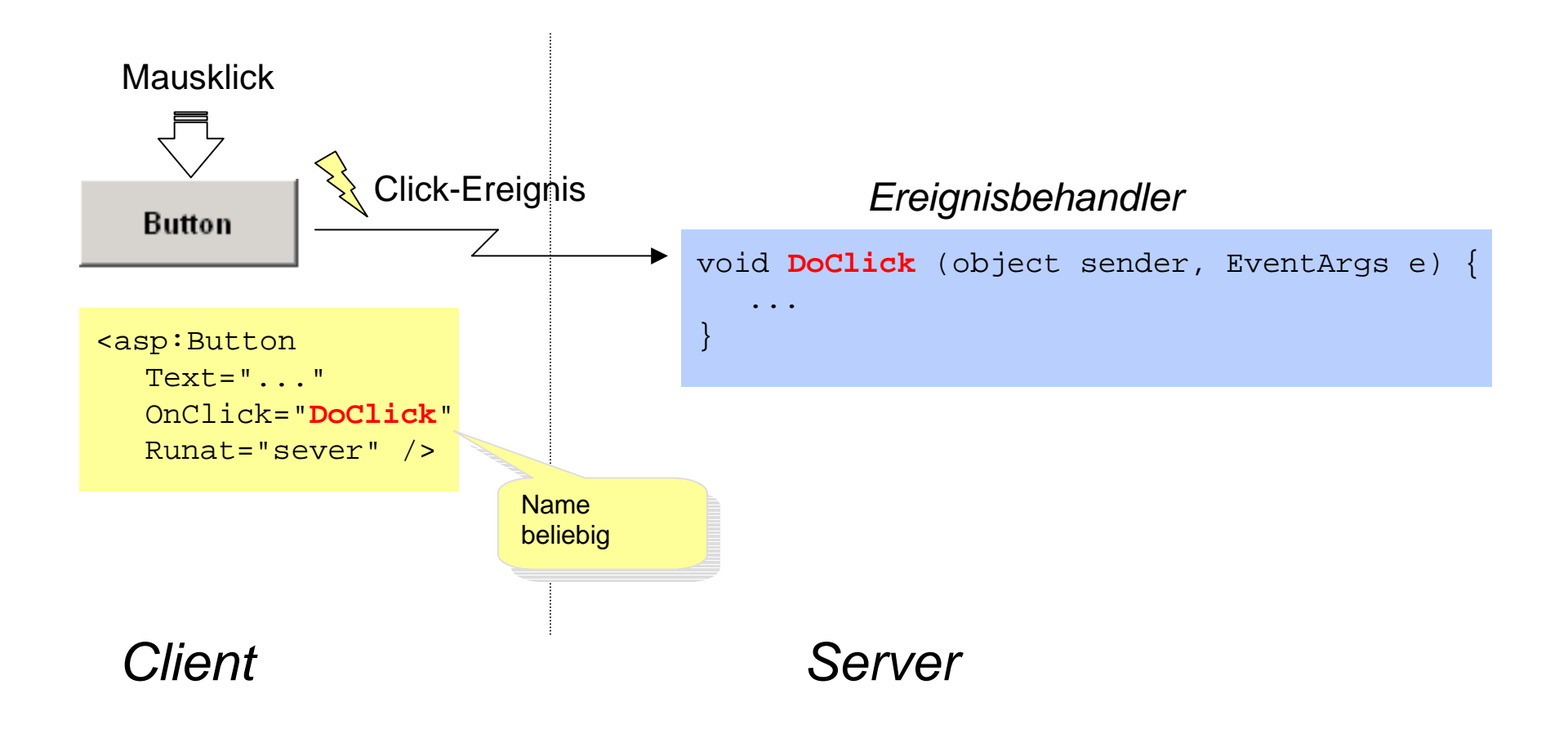

# Ereignisarten

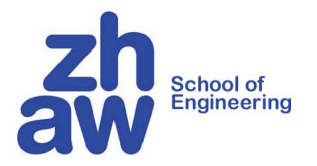

| Steuerelement | Ereignis                            | Wann wird es ausgelöst?                                                                                                    |
|---------------|-------------------------------------|----------------------------------------------------------------------------------------------------|
| alle          | Init<br>Load<br>PreRender<br>Unload | <ul> <li>wenn das Element erzeugt wurde<br/>nachdem die vom Browser geschickten<br/>Daten in das Element geladen<br/>wurden</li> <li>bevor HTML-Code für das Element<br/>erzeugt wird</li> <li>bevor das Element aus dem Speicher<br/>entfernt wird</li> </ul> |
| Button        | Click                               | wenn der Button geklickt wurde                                                                                                    |
| TextBox       | TextChanged                         | wenn der Inhalt der TextBox verändert wurde                                                                                                    |
| CheckBox      | CheckedChanged                      | wenn sich der Zustand der CheckBox geändert hat                                                                                                    |
| ListBox       | SelectedIndexChanged                | wenn ein Element aus der Liste<br>ausgewählt wurde                                                                                                    |

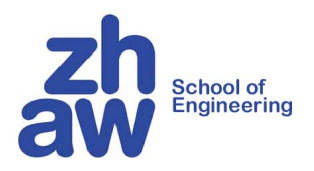

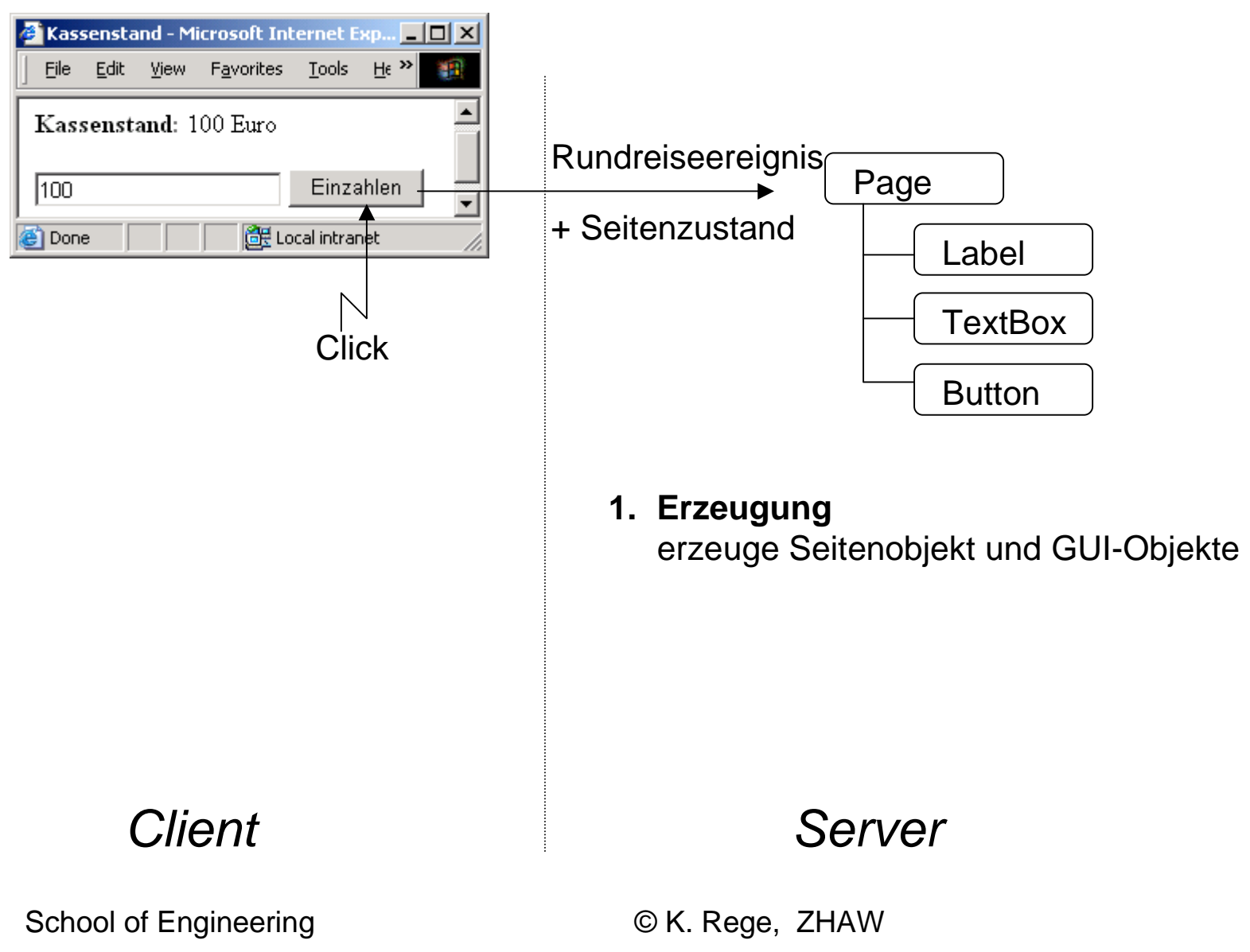

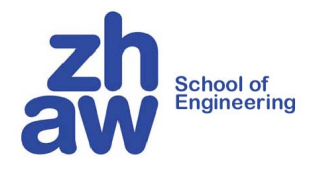

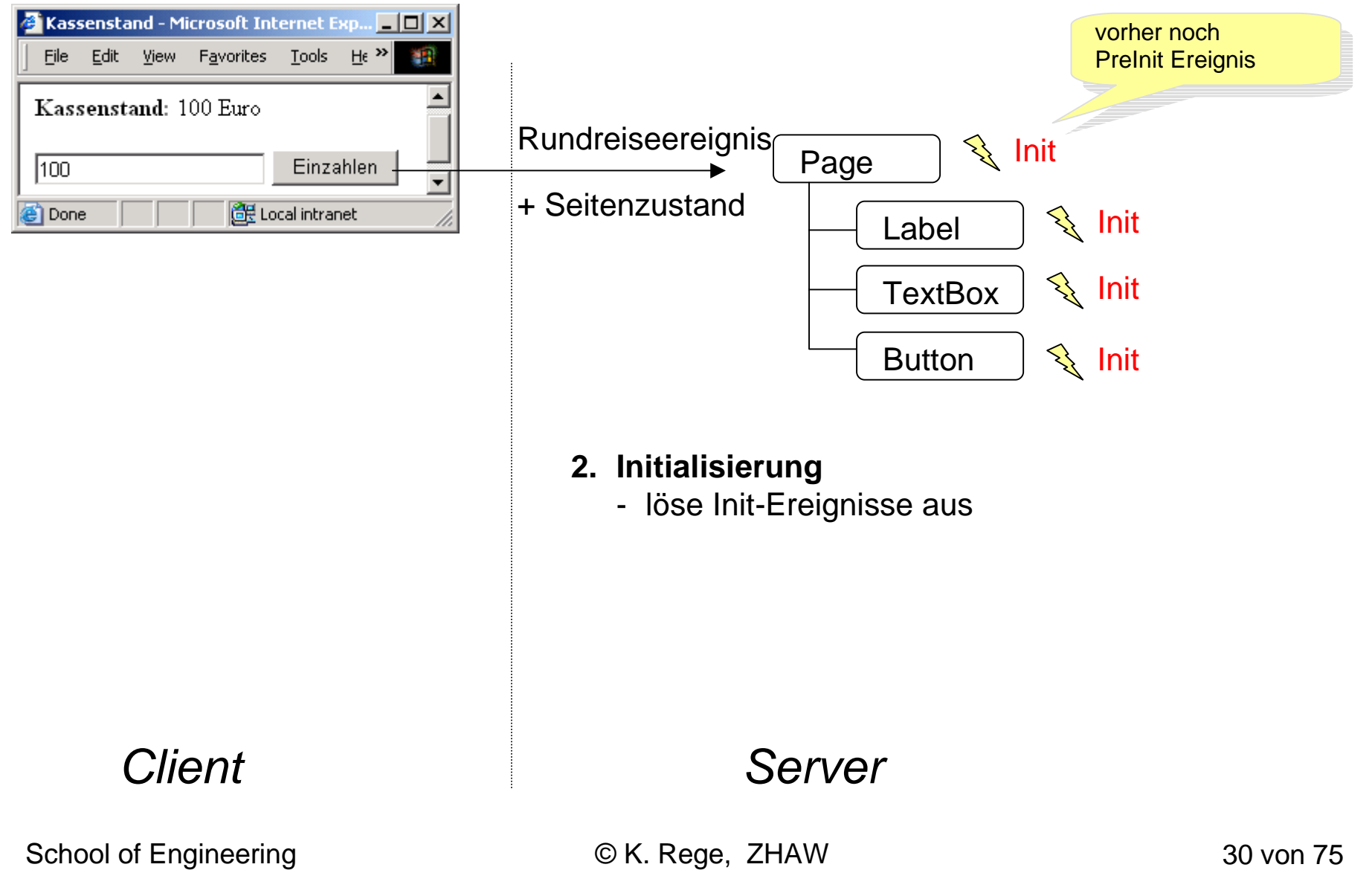

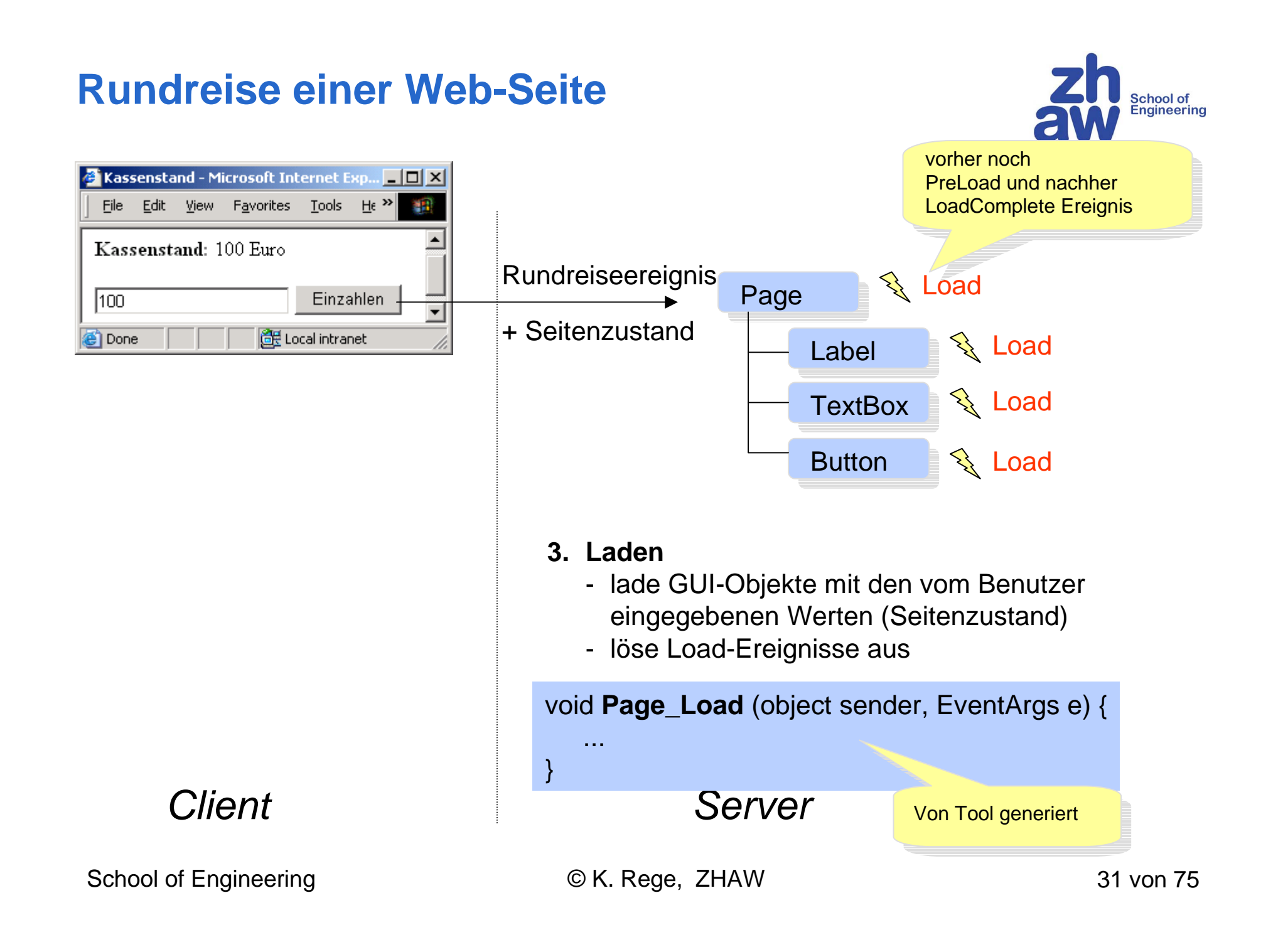

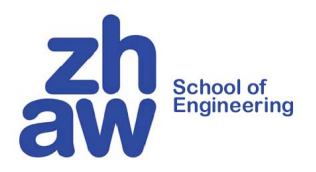

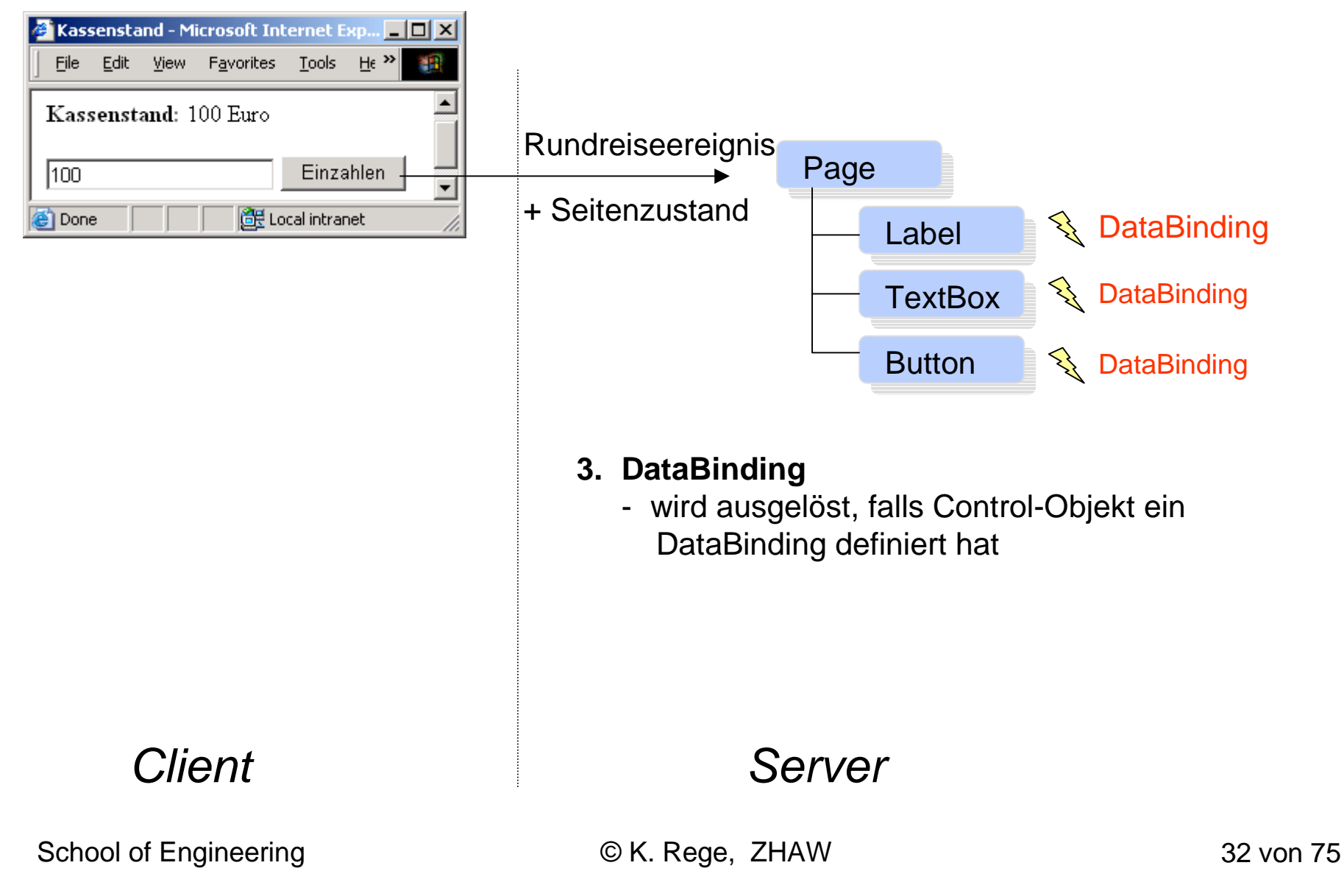

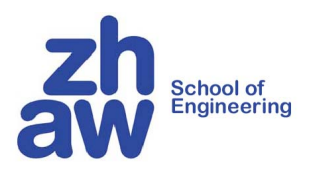

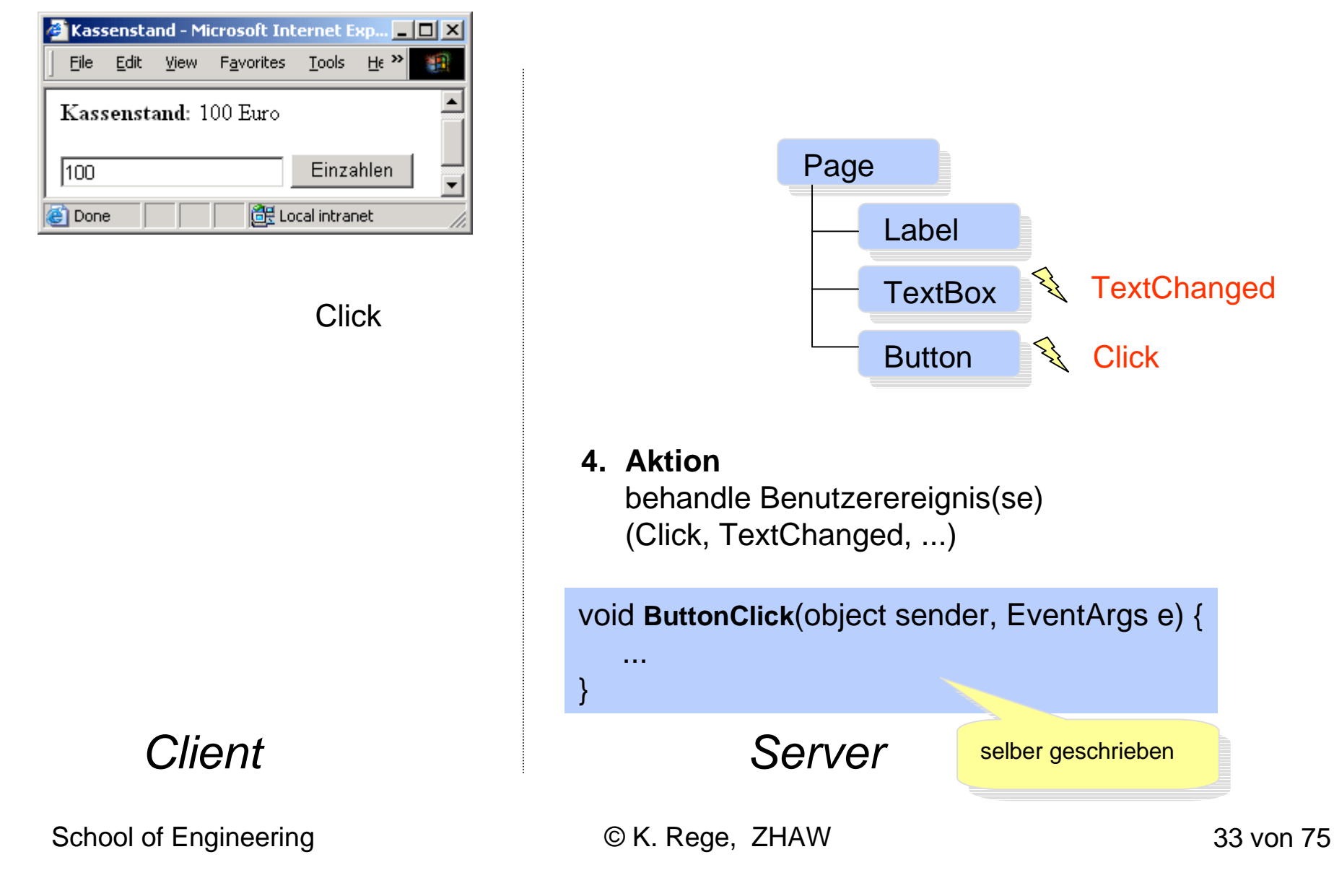

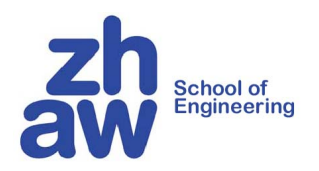

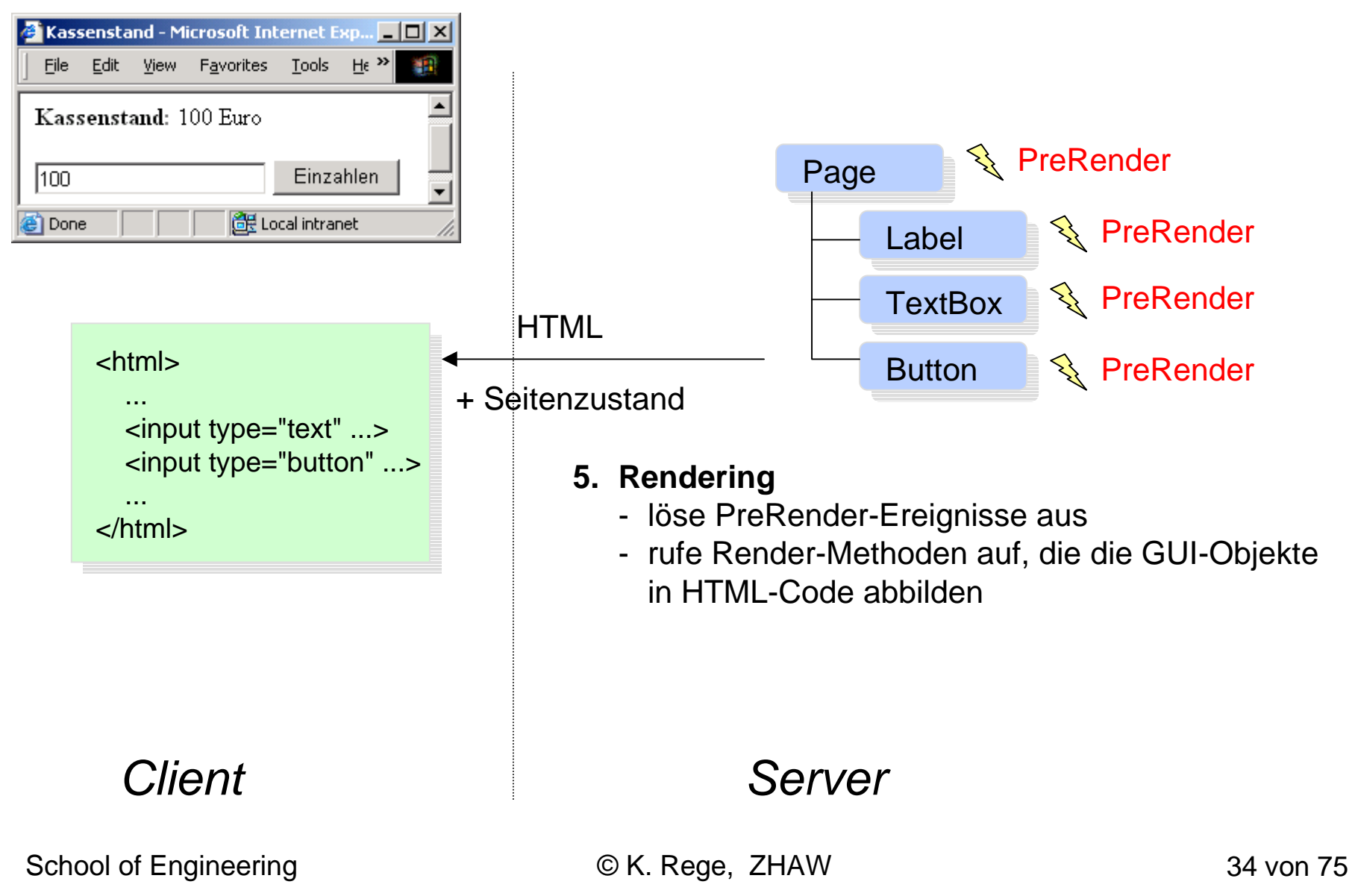

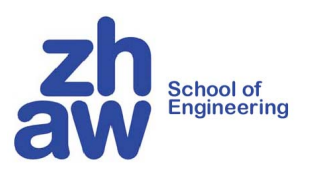

| 🚰 Kassenstand - Microsoft Internet Exp 💶 🗙 |              |        |                    |               |              |          |
|--------------------------------------------|--------------|--------|--------------------|---------------|--------------|----------|
| <u> </u>                                   | <u>E</u> dit | ⊻iew   | F <u>a</u> vorites | <u>T</u> ools | <u>H</u> € ≫ | -        |
| Kass                                       | sensta       | and: 1 | 00 Euro            |               |              | <b>_</b> |
| 100                                        |              |        |                    | Einza         | hlen         | -        |
| ,<br>🕘 Done                                | e            |        | 📃 📴 Lo             | cal intrar    | net          |          |

| <html></html>                                      |  |
|----------------------------------------------------|--|
| <br><input type="text"/><br><input type="button"/> |  |
| <br>                                               |  |

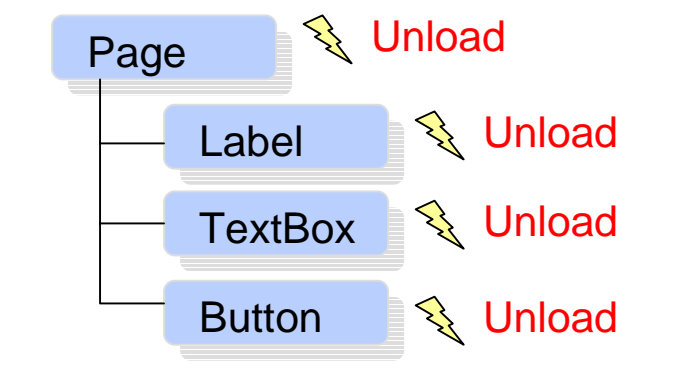

#### 6. Entladen

- löse Unload-Ereignisse für Abschlussarbeiten aus

#### Server

Client

Welche Ereignisse führen zur Rundreise

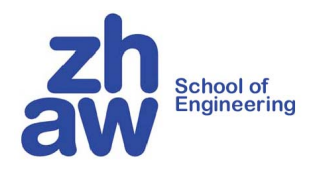

Rücksendeereignisse (führen sofort zur Rundreise)

click me 🔨 Click

<asp:Button Text="click me" Runat="server" OnClick="DoClick" />

Verzögerte Ereignisse (werden erst bei der nächsten Rundreise behandelt)

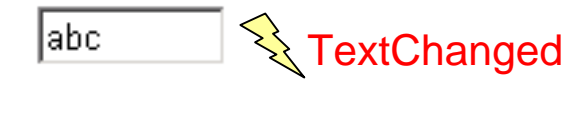

<asp:TextBox Runat="server" OnTextChanged="DoTextChanged" />

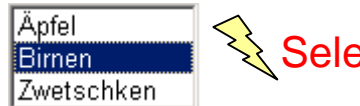

SelectedIndexChanged<asp:ListBox Rows="3" Runat="server" OnSelectedIndexChanged="DoSIChanged" />

AutoPostBack (bewirkt, dass verzögertes Ereignis sofort zur Rundreise führt)

abc 🔨 TextChanged

<asp:TextBox Runat="server" **AutoPostBack="true"** OnTextChanged="DoTextChanged" />
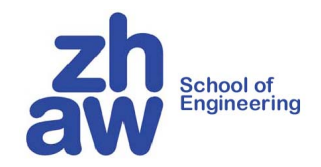

### Web-Controls

School of Engineering

© K. Rege, ZHAW

37 von 75

# **Steuerelement-Hierarchie**

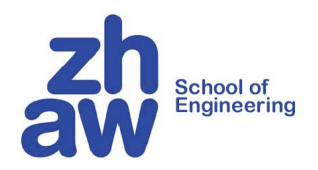

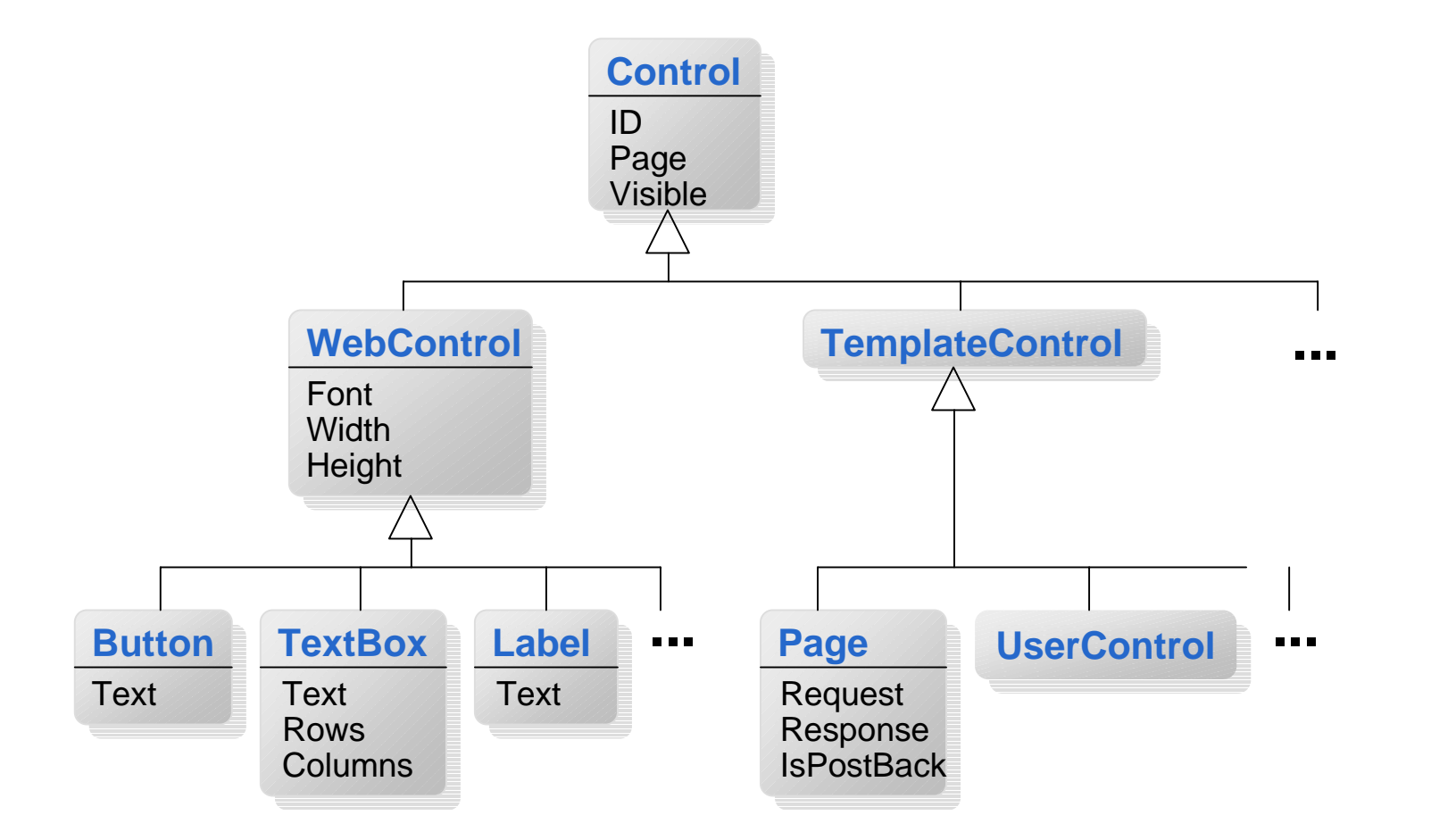

# **Klasse Control**

```
public class Control: ... {
  public virtual string ID { get; set; }
  public virtual ControlCollection Controls { get; }
  public virtual Control Parent { get; }
  public virtual Page Page { get; set; }
  public virtual bool Visible { get; set; }
  protected virtual StateBag ViewState { get; }
  public virtual bool EnableViewState { get; set; }
  . . .
  public virtual bool HasControls();
  public virtual Control FindControl (string id);
  public virtual void DataBind();
  protected virtual void LoadViewState (object state);
  protected virtual object SaveViewState();
  protected virtual Render (HtmlTextWriter w);
  . . .
  public event EventHandler Init;
  public event EventHandler Load;
  public event EventHandler DataBinding;
  public event EventHandler PreRender;
  public event EventHandler Unload;
   protected virtual void OnInit(EventArgs e);
   protected virtual void OnLoad(EventArgs e);
```

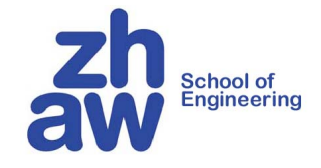

#### **Properties**

Name des Steuerelements innere Steuerelemente äusseres Steuerelement Seite, in der das Element vorkommt soll das Element sichtbar sein? Zustandsinformationen über dieses Element soll Zustand in Seitenzustand einfliessen?

#### Methoden

hat das Element innere Elemente? sucht ein inneres Element mit Namen id übernimmt Daten aus einer Datenquelle lädt Element-Zustand aus Seitenzustand speichert Element-Zustand in Seitenzustand bildet das Element nach HTML ab

#### **Events**

nachdem das Element erzeugt wurde nachdem Seitenzustand geladen wurde nachdem DataBind aufgerufen wurde bevor Element nach HTML gerendert wird bevor Element freigegeben wird

On ... Methoden - zum überschreiben nachdem das Element erzeugt wurde nachdem Seitenzustand geladen wurde

# **Properties der Klasse Control**

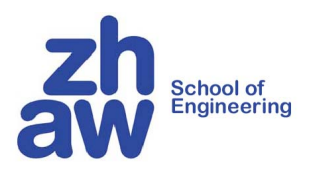

#### **Containment-Beziehung**

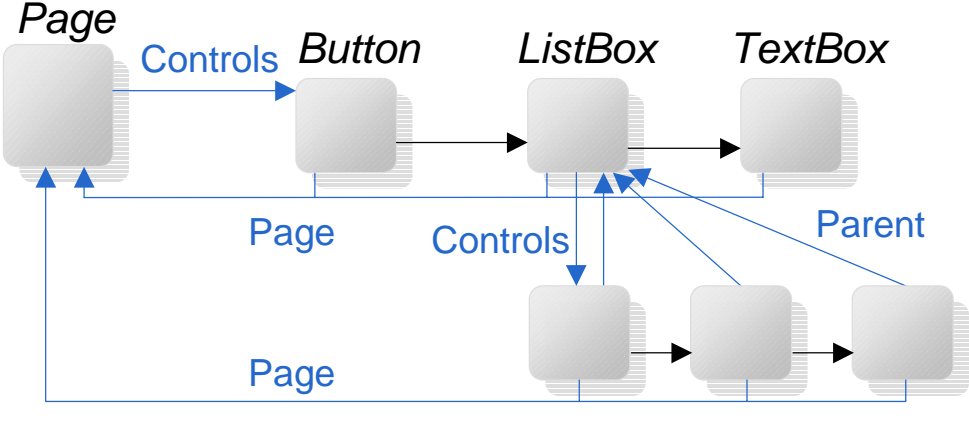

ListItem ListItem ListItem

#### ViewState

```
public void ButtonClick (object Button, EventArgs e) {
    int clicks = ViewState["nClicks"] == null ? 0 : (int) ViewState["nClicks"];
    ViewState["nClicks"] = ++clicks;
}
```

- in *ViewState* lassen sich beliebige Daten ablegen
- ViewState wird in einem versteckten Feld der HTML-Seite gespeichert
- dies hier ist ViewState von Page (ViewState von Button ist leider protected)

### **Klasse WebControl**

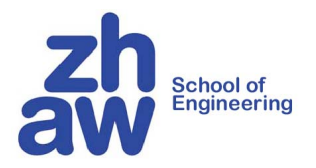

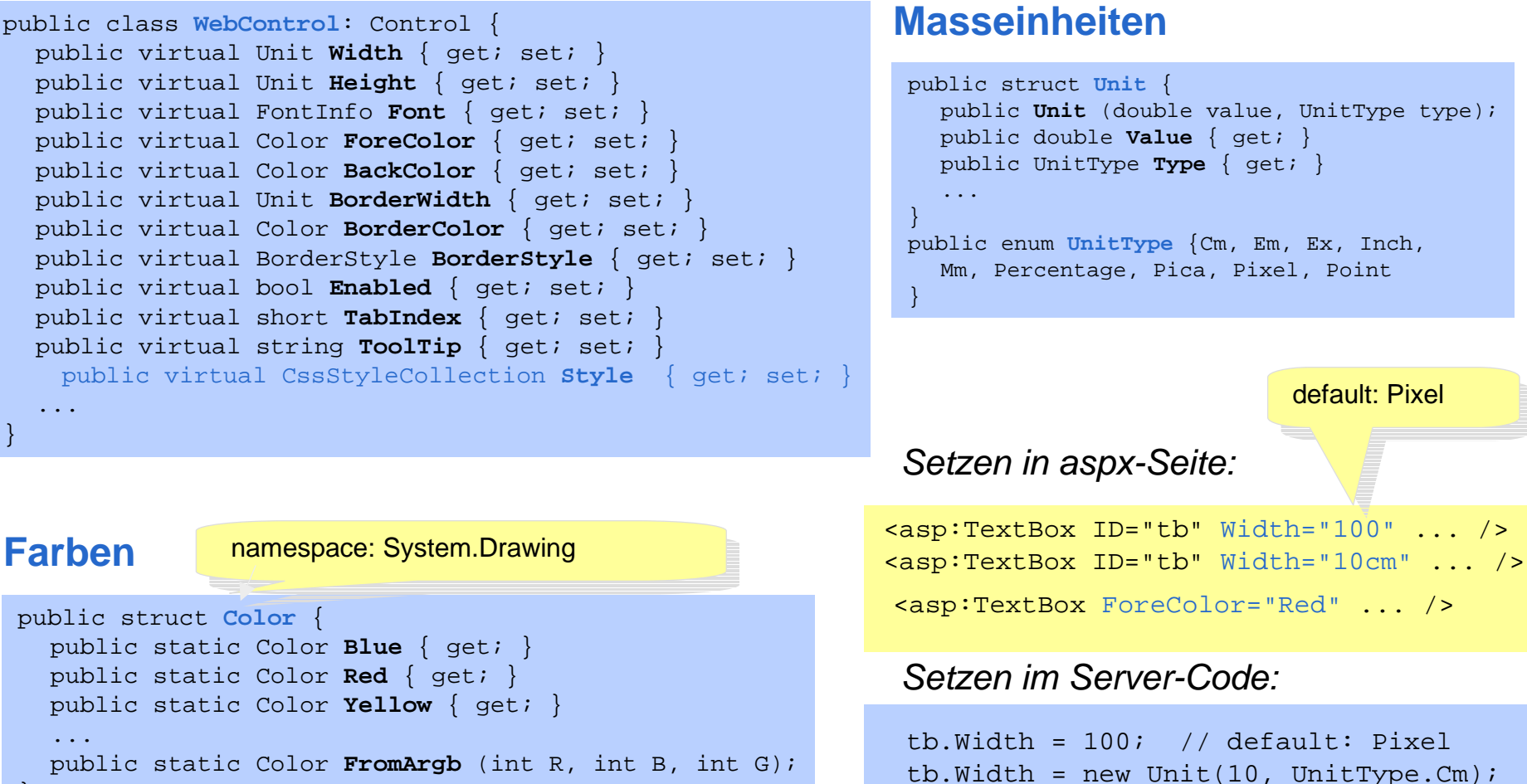

# WebControl (Fonts)

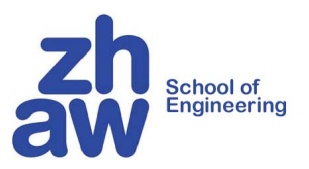

#### **Fonts**

```
public sealed class FontInfo {
   public string Name { get; set; }
   public FontUnit Size { get; set; }
   public bool Bold { get; set; }
   public bool Italic { get; set; }
   public bool Underline { get; set; }
   ...
}
public struct FontUnit {
   public FontUnit (Unit size);
   public FontUnit (FontSize size);
   public Unit Unit { get; }
   public FontSize Type { get; }
   ...
}
public enum FontSize { AsUnit, XSmall,
```

Small, Medium, Large, XLarge, ... }

#### Setzen in aspx-Datei:

```
<asp:Button ID="b1" Font-Name="Arial"
Font-Size="Large" Font-Bold="true" .../>
<asp:Button ID="b2" Font-Name="Times"
Font-Size="12px" Font-Italic="true" ... />
```

#### Setzen im Server-Code:

```
bl.Font.Name = "Arial";
bl.Font.Size = new FontUnit(FontSize.Large);
bl.Font.Bold = true;
b2.Font.Name = "Times";
b2.Font.Size = new FontUnit(12);
b2.Font.Italic = true;
```

# **WebControl (sonstige Properties)**

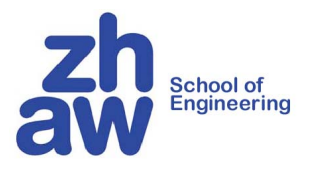

#### **BorderStyle**

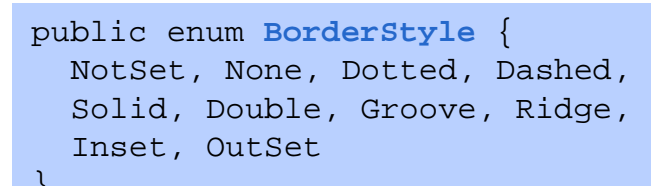

| NotSet | None  | Dotted |
|--------|-------|--------|
| Dashed | Solid | Double |
| Groove | Ridge | Inset  |
| Outset |       |        |

#### Enabled

<asp:Button Enabled="false" ... />

enabled disabled

zeigt das Element an, deaktiviert es aber

#### **TabIndex**

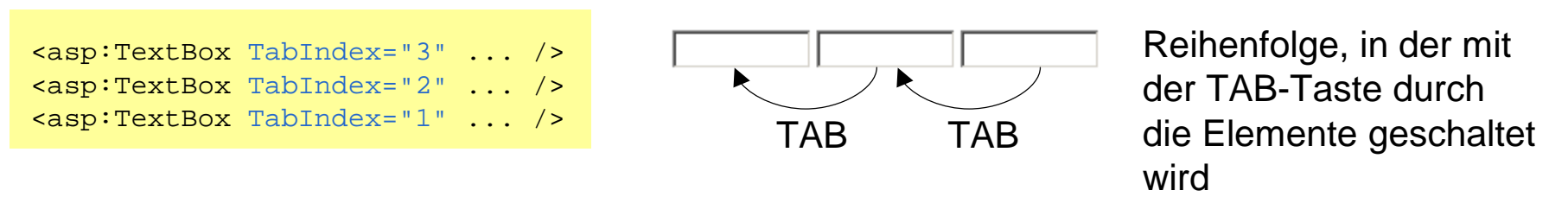

School of Engineering

### **Klasse Button**

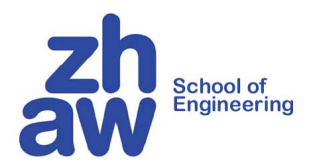

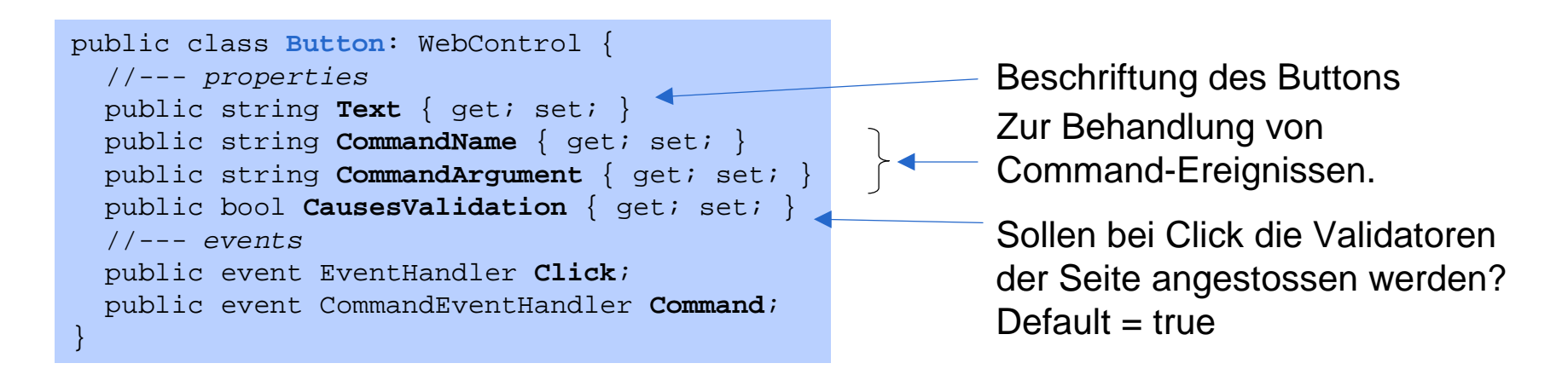

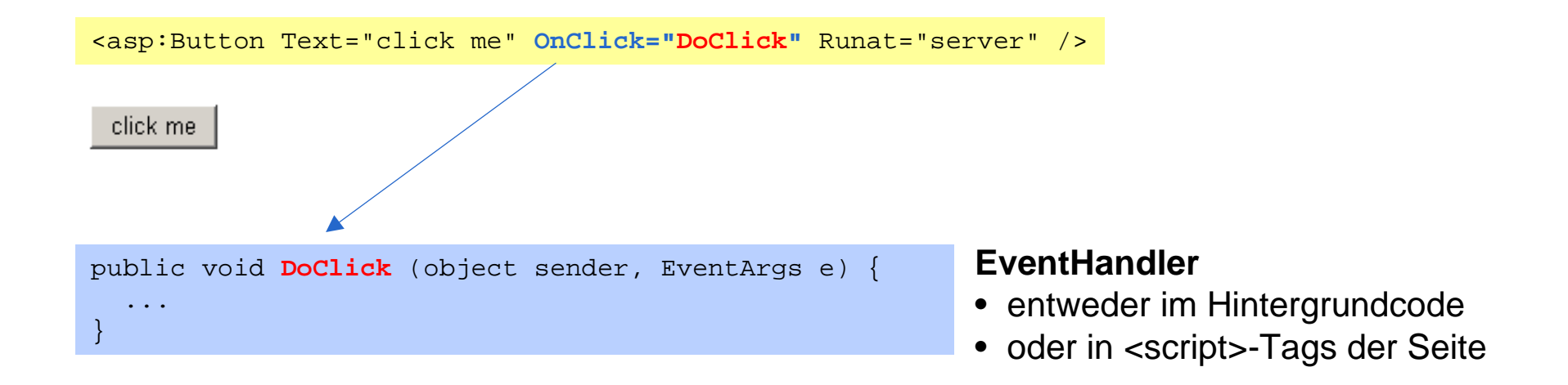

# **Button (Command-Ereignis)**

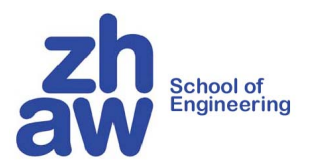

#### **Command-Ereignis**

wenn mehrere Buttons einer Seite denselben Event-Handler aufrufen sollen

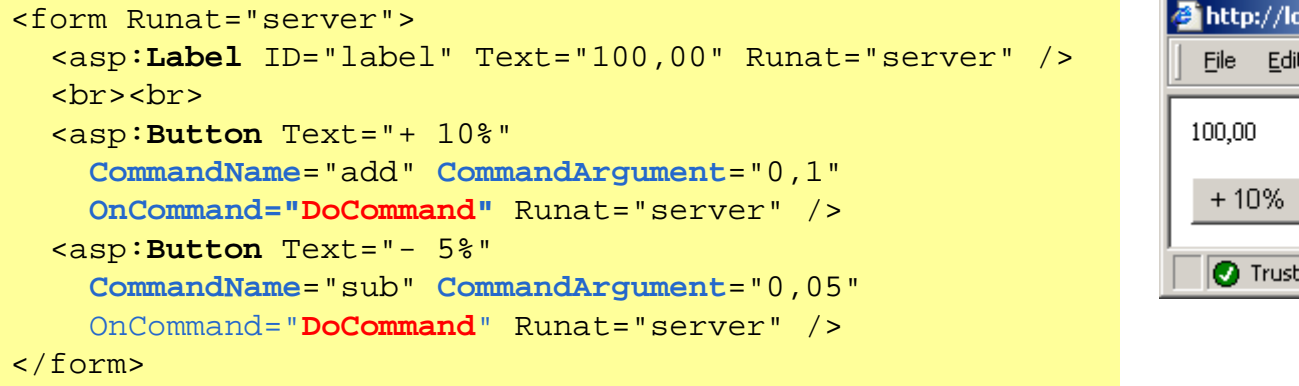

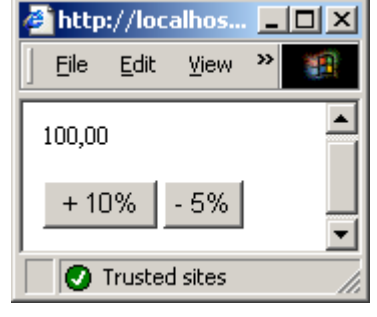

```
public void DoCommand (object sender, CommandEventArgs e) {
   double total = Convert.ToDouble(label.Text);
   if (e.CommandName == "add")
      total += total * Convert.ToDouble(e.CommandArgument);
   else if (e.CommandName == "sub")
      total -= total * Convert.ToDouble(e.CommandArgument);
   label.Text = total.ToString("f2");
}
```

School of Engineering

### **Klasse TextBox**

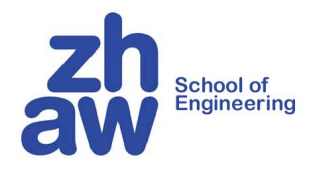

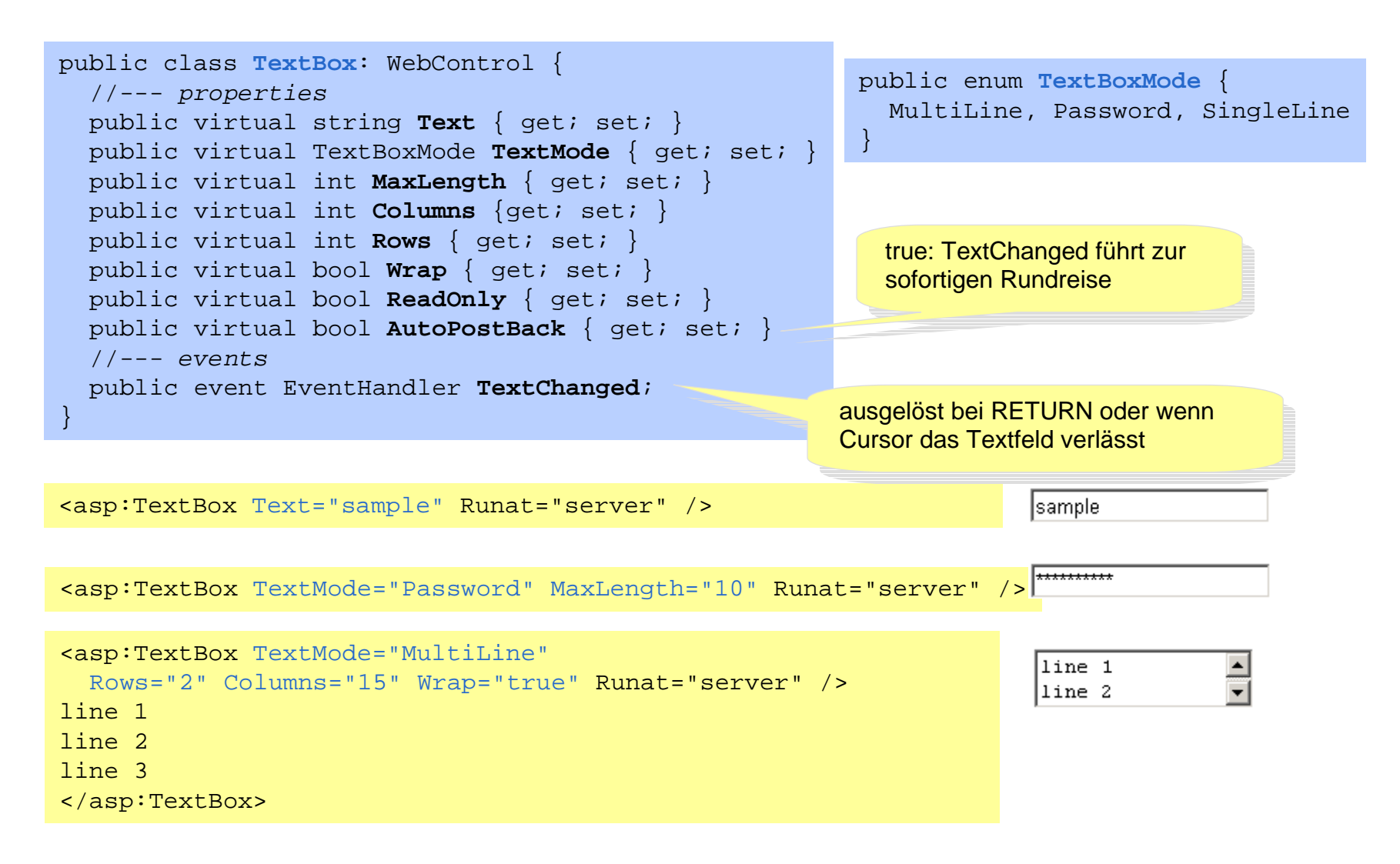

### **Klasse CheckBox**

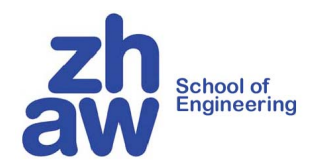

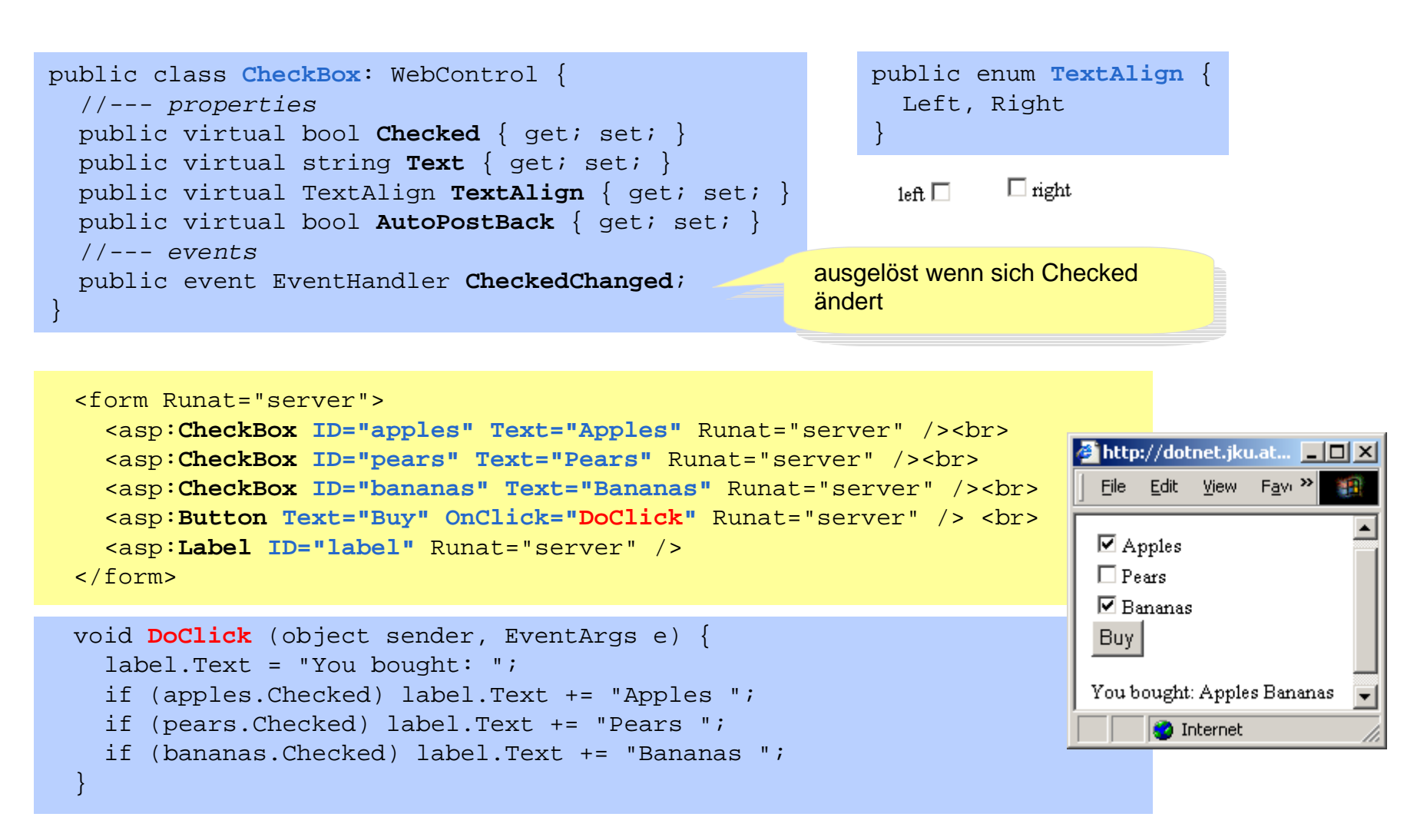

### **Klasse RadioButton**

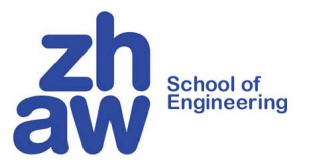

| <pre>public class RadioButton: CheckBox {    public virtual string GroupName { get; set; } }</pre> | Zusammengehörige<br>RadioButtons müssen denselben<br>Gruppennamen haben |  |
|----------------------------------------------------------------------------------------------------|-------------------------------------------------------------------------|--|
|                                                                                                    |                                                                         |  |

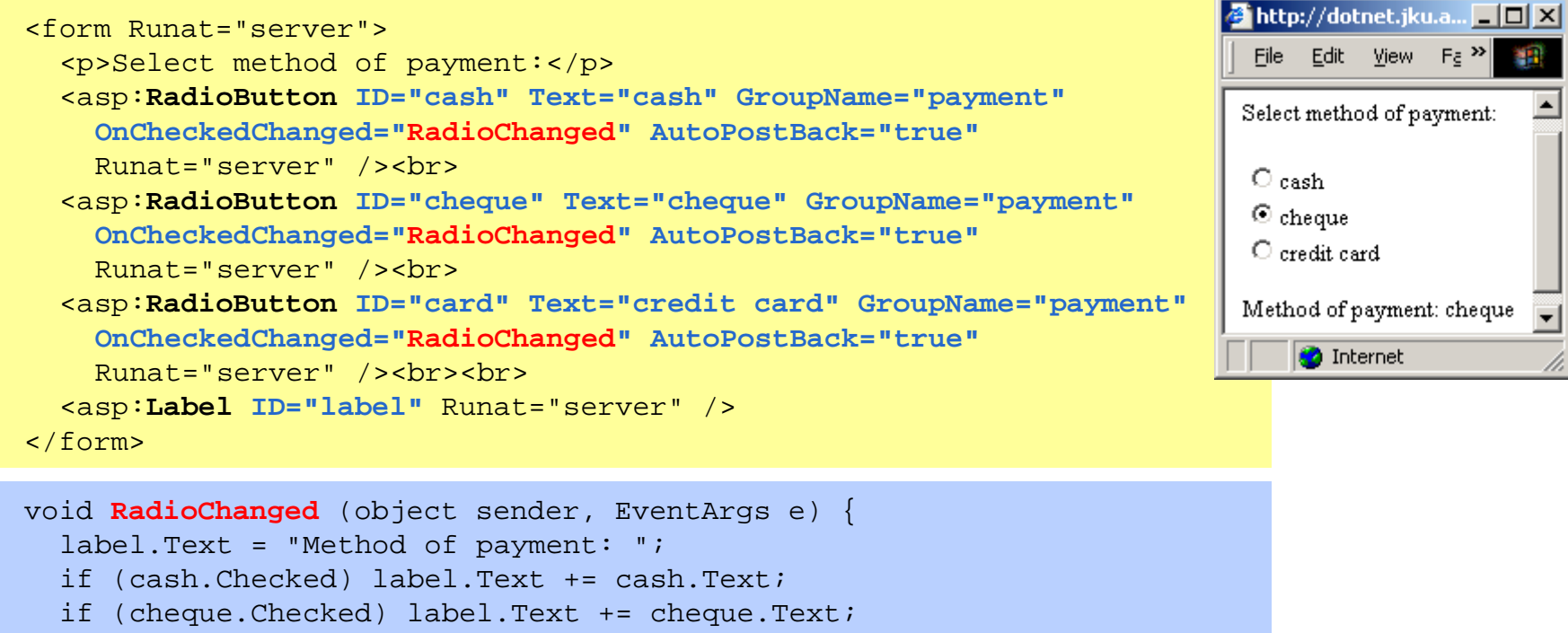

```
if (card.Checked) label.Text += card.Text;
```

# **Klasse ListControl**

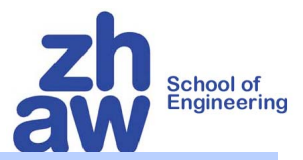

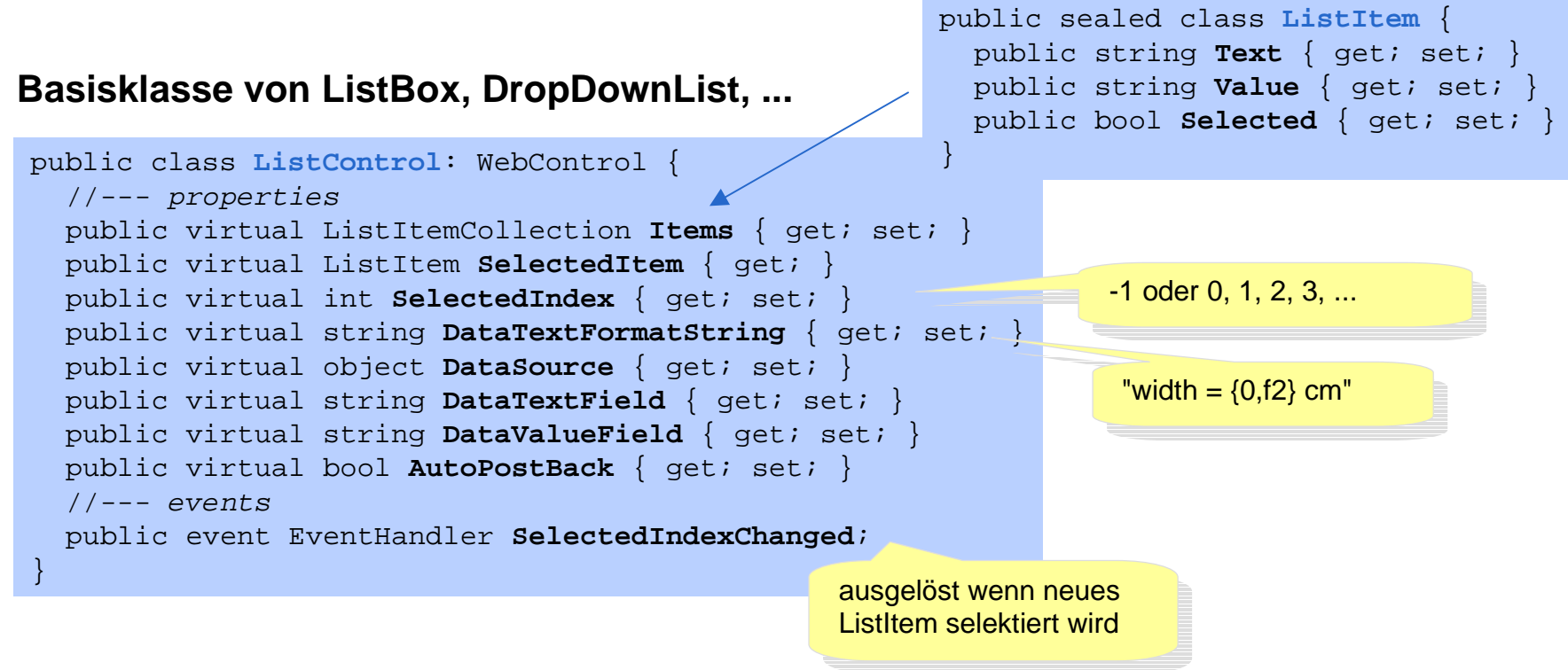

**DataSource** beliebiges Objekt das *ICollection* implementiert (*DataView*, *Array*, *ArrayList*, *SortedList*, ...)

DataTextField bei DataView: Name der Spalte, die anzuzeigenden Text enthält

DataValueFieldbei DataView: Name der Spalte, die den Wert zum angezeigten Text enthält

### **Klasse ListBox**

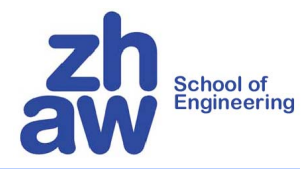

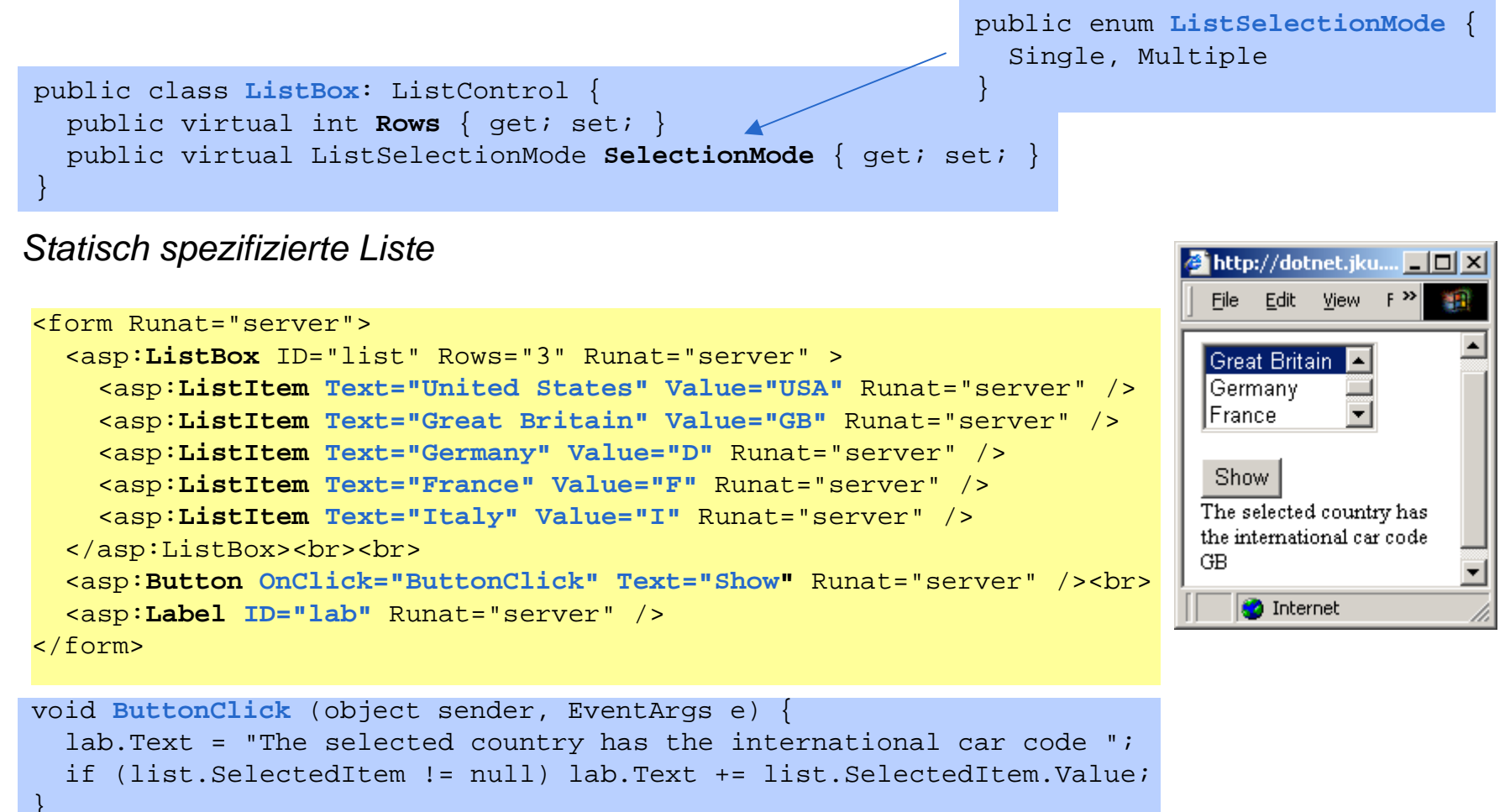

# ListBox (dynamisch spezifizierte Liste)

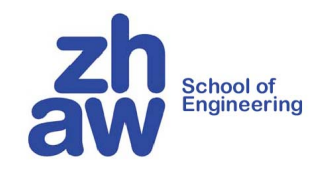

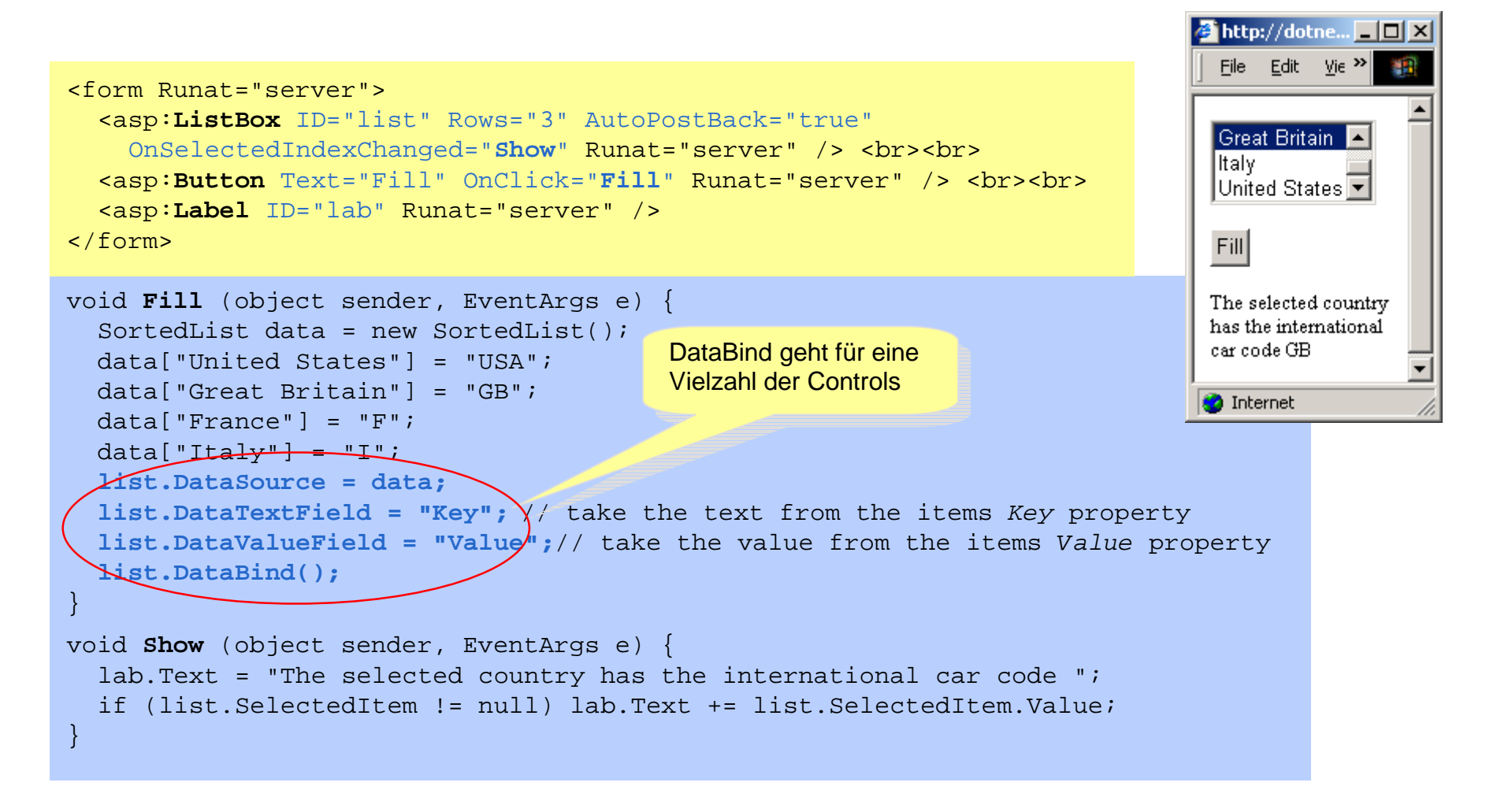

# ListBox (noch einfacher)

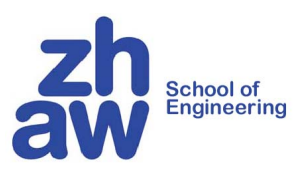

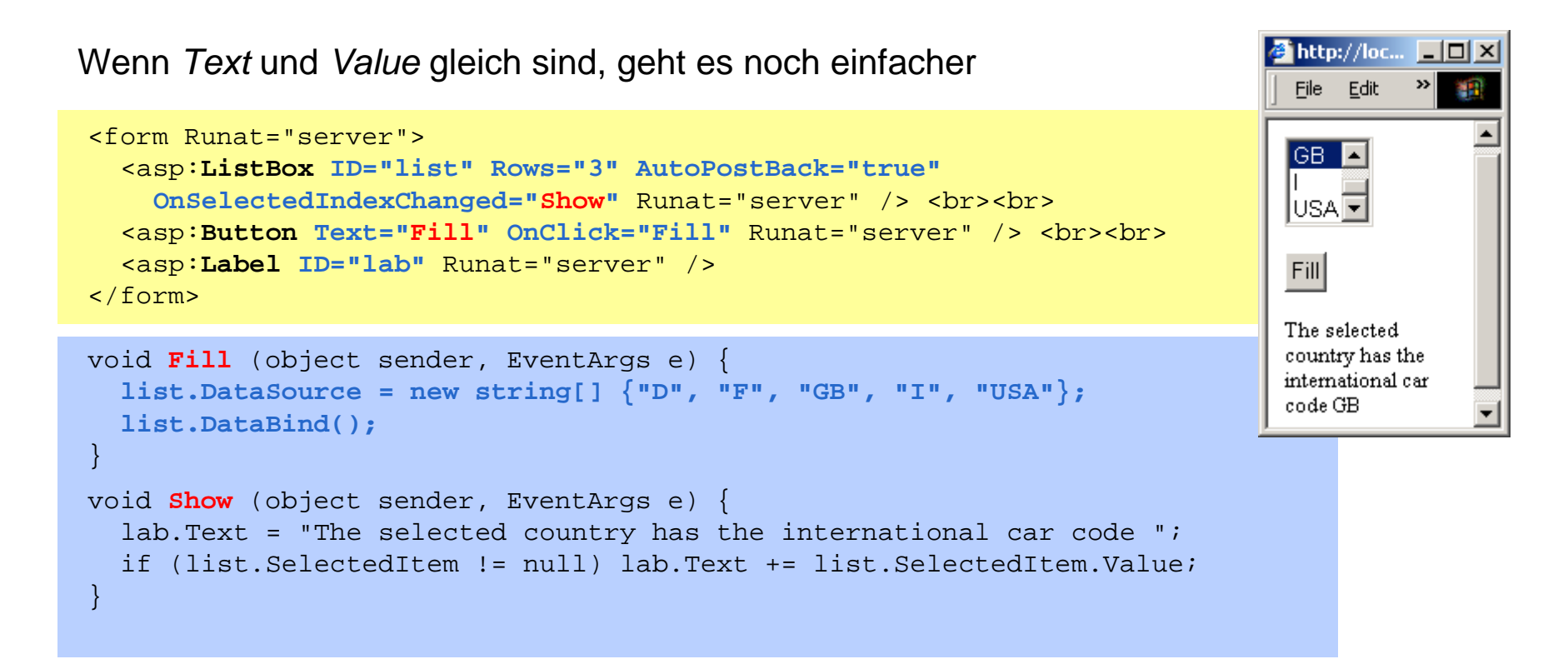

### ListBox (aus einer Datenbank generierte Liste)

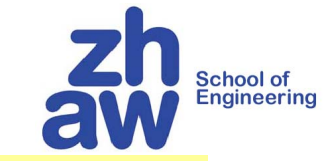

```
<form OnInit="PageInit" Runat="server">
<asp:ListBox ID="list" DataTextField="LastName" DataValueField="EmployeeID"
OnSelectedIndexChanged="HandleSelect" AutoPostBack="true" Runat="server" /><br>
<asp:Label ID="label" Runat="server" />
</form>
```

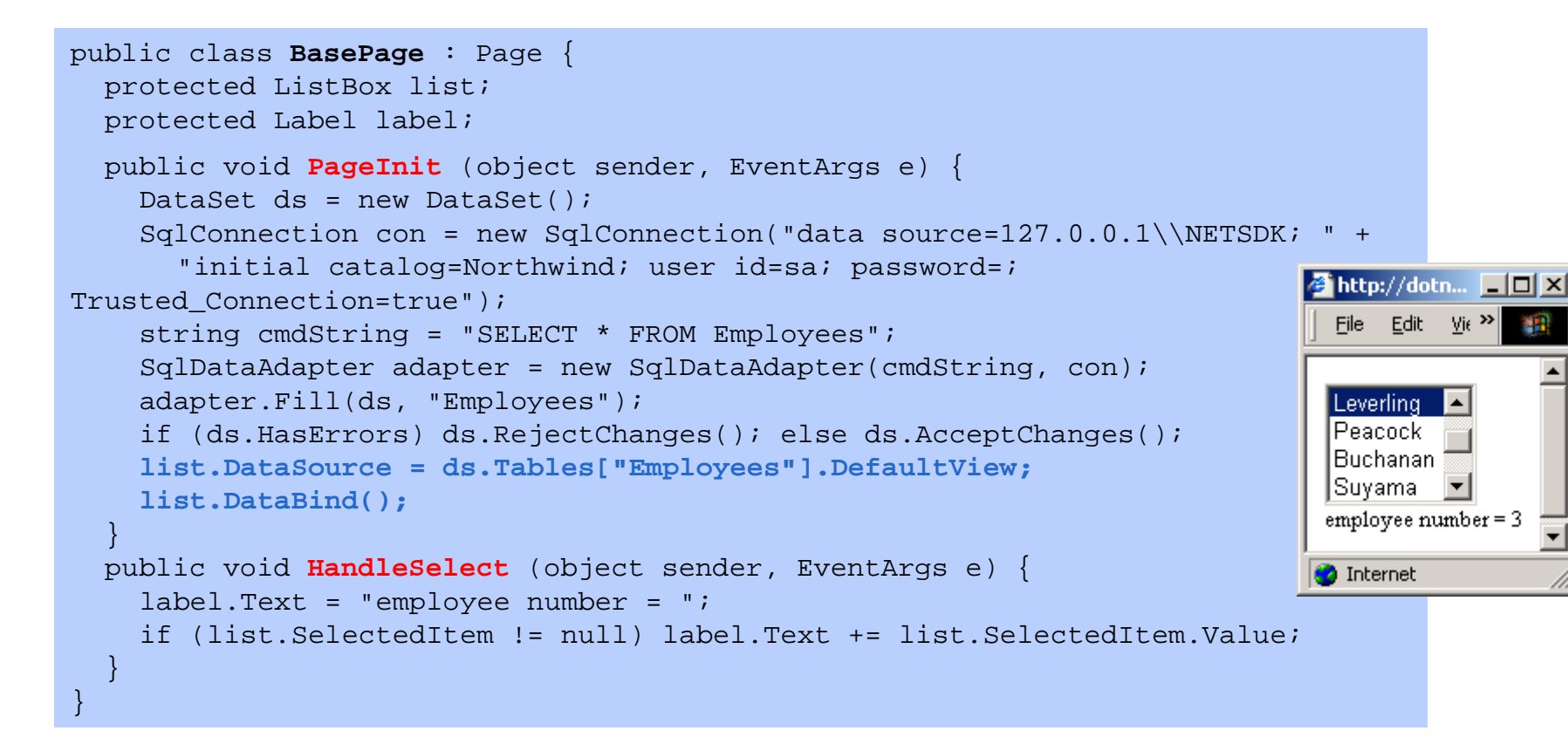

### **Klasse DropDownList**

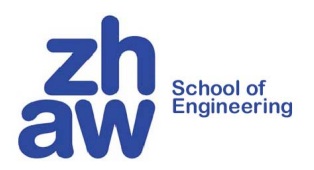

public class DropDownList: ListControl {
 // gleiche Schnittstelle wie ListControl
}

#### Statisch spezifizierte DropDownList

```
<form Runat="server">
<asp:DropDownList ID="list" OnSelectedIndexChanged="HandleSelect"
AutoPostBack="true" Runat="server" >
<asp:ListItem Text="United States" Value="USA" />
<asp:ListItem Text="Great Britain" Value="GB" />
<asp:ListItem Text="Germany" Value="D" />
<asp:ListItem Text="France" Value="F" />
<asp:ListItem Text="Italy" Value="I" />
</asp:DropDownList><br>
<asp:Label ID="lab" Runat="server" />
</form>
```

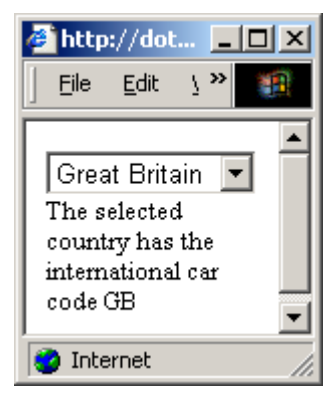

void HandleSelect (object sender, EventArgs e) {
 lab.Text = "The selected country has the international car code ";
 if (list.SelectedItem != null) lab.Text += list.SelectedItem.Value;
}

DropDownList kann wie ListBox auch dynamisch befüllt werden

School of Engineering

# Visualisierung von Datenbank Tabellen

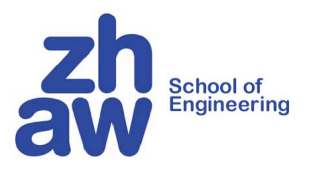

#### **GridView**

<asp:GridView DataSourceID="data" Runat="server" AllowSorting="true" />

| id      | name    | subject          |
|---------|---------|------------------|
| 9955004 | Miller  | Computer Science |
| 9934128 | Johnson | Economics        |
| 9955332 | Howard  | Computer Science |
| 9882076 | Keen    | Physics          |
| 9834524 | Feldman | Economics        |

- Visualisiert die AccessDataSource namens data
- Erlaubt Sortierung der Spalten durch Klick auf den Spaltennamen
- Kann auf vielfältige Weise formatiert werden

#### AccessDataSource, SqlDataSource, XmlDataSource

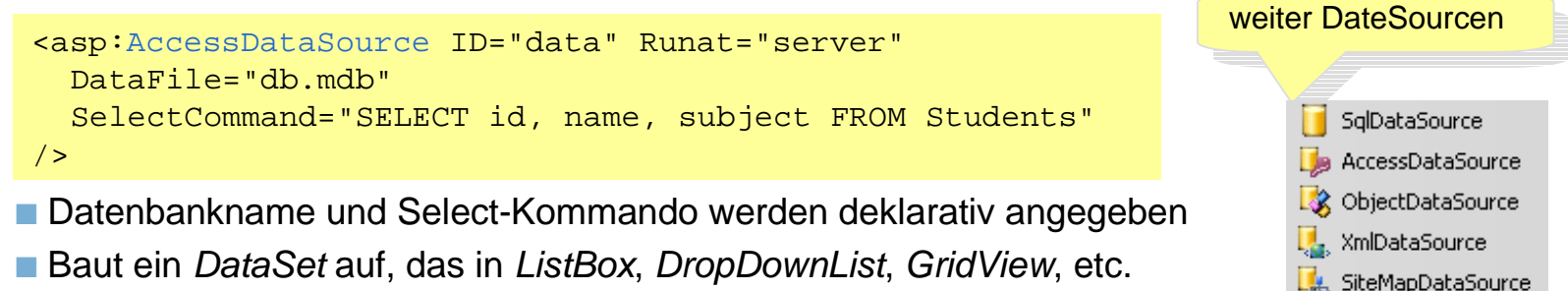

via angezeigt werden kann

School of Engineering

## **Editieren eines GridViews**

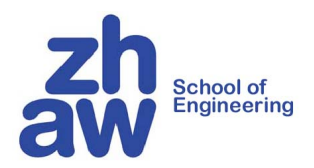

<asp:AccessDataSource ID="data" Runat="server" Spaltenwerte
DataFile="db.mdb"
SelectCommand="SELECT id, name, subject FROM Students"
UpdateCommand="UPDATE Students SET name=@name, subject=@subject WHERE id=@id"
DeleteCommand="DELETE FROM Students WHERE id=@id" />
<asp:GridView ID="grid" DataSource="data" Runat="server"
DataKeyNames="id"
AutoGenerateEditButton="true" /></a>

|                    | iđ      | name    | subject          |                             | iđ      | name    | subject          |
|--------------------|---------|---------|------------------|-----------------------------|---------|---------|------------------|
| Edit Delete        | 9955004 | Miller  | Computer Science | <u>Edit</u> <u>Delete</u>   | 9955004 | Miller  | Computer Science |
| Edit Delete        | 9934128 | Johnson | Economics        | <u>Update</u> <u>Cancel</u> | 9934128 | Johnson | Economics        |
| <u>Edit</u> Delete | 9955332 | Howard  | Computer Science | <u>Edit</u> <u>Delete</u>   | 9955332 | Howard  | Computer Science |
| <u>Edit</u> Delete | 9882076 | Keen    | Physics          | <u>Edit</u> <u>Delete</u>   | 9882076 | Keen    | Physics          |
| <u>Edit</u> Delete | 9834524 | Feldman | Economics        | <u>Edit</u> <u>Delete</u>   | 9834524 | Feldman | Economics        |

Es werden ausserdem Events ausgelöst, die man abfangen und behandeln kann

### **DropDownList mit AccessDataSource**

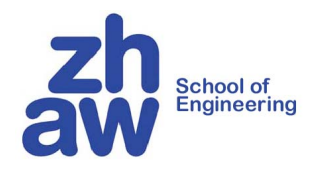

<asp:AccessDataSource ID="data" Runat="server" DataFile="db.mdb" SelectCommand="SELECT DISTINCT subject FROM Students" />

<asp:DropDownList DataSourceID="data" DataTextField="subject" Runat="server" />

Computer Science 🔽

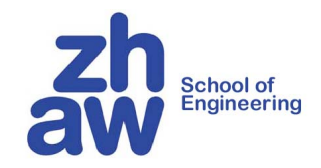

### Validatoren

School of Engineering

© K. Rege, ZHAW

58 von 75

### Validatoren

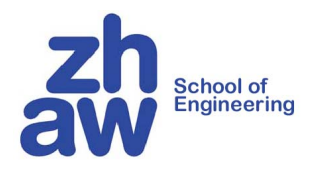

Objekte, die Plausibilitätsprüfungen durchführen

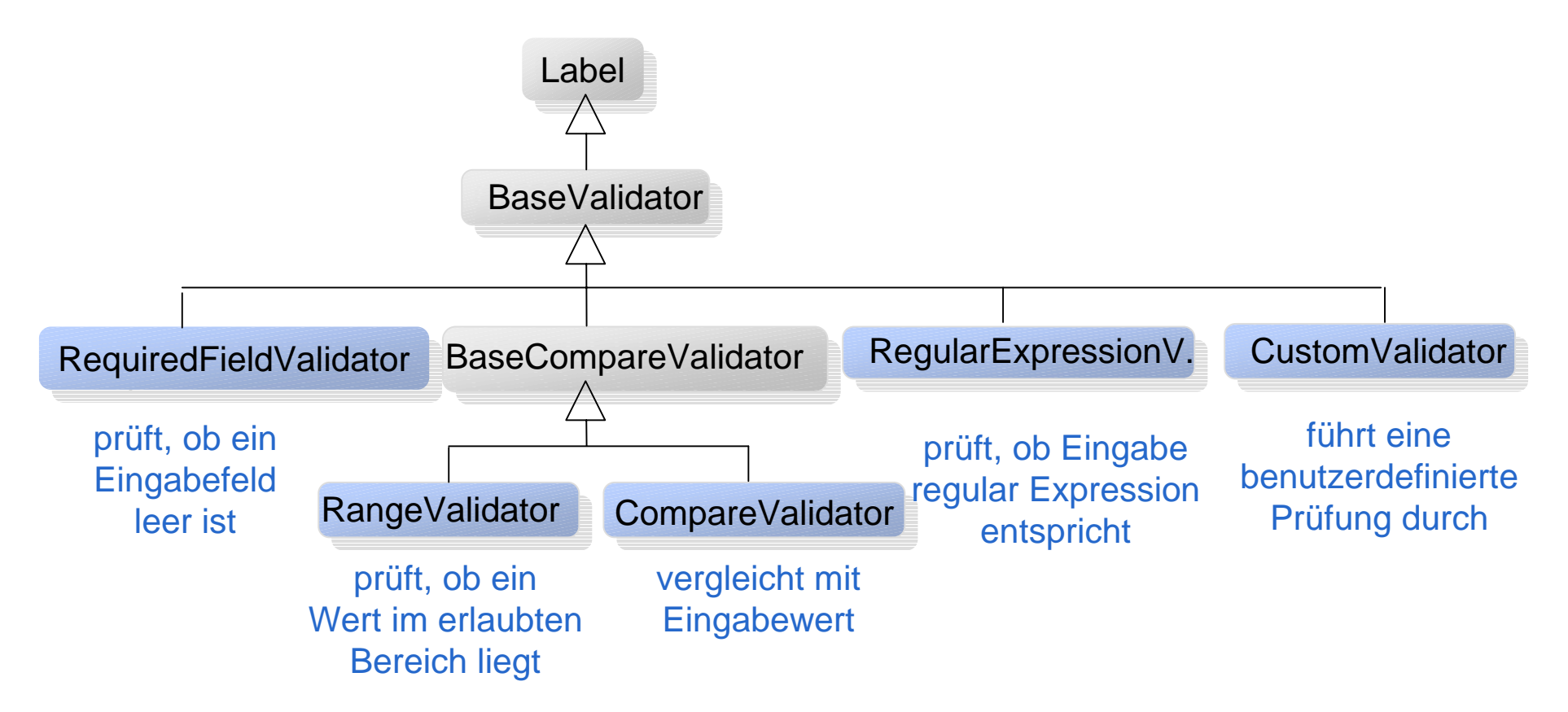

# Validatoren (Beispiel)

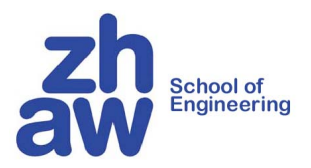

```
<form runat="server">

Name: <asp:TextBox id="name" runat="server" Width="136px"></asp:TextBox>

<asp:RequiredFieldValidator id="RequiredFieldValidator1" runat="server" ControlToValidate="name"

ErrorMessage="Sie müssen einen Namen eintragen" >

</asp:RequiredFieldValidator>

Alter: <asp:TextBox id="alter" runat="server">0</asp:TextBox>

<asp:RangeValidator id="RangeValidator1" runat="server" ControlToValidate="alter"

MinimumValue="0" MaximumValue="100"

ErrorMessage="Das Alter muss zwischen 0 und 100 liegen" >

</asp:RangeValidator>
```

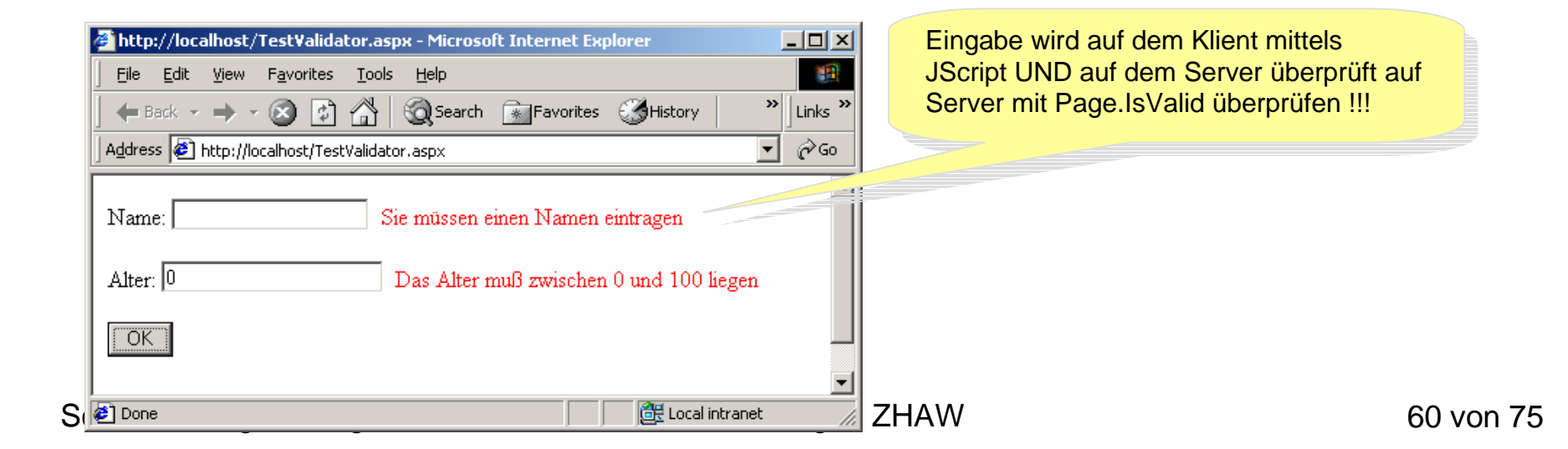

# **RequiredFieldValidator & ValidationSummary**

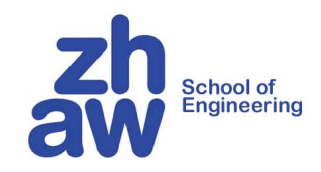

Überprüft ob Eingabefeld leer ist

- ControlToValidate="": Steuerelement, das überwacht wird
- ErrorMessage="": Die Fehlermeldung
- display = "none": Fehler wird nicht angezeigt, sondern nur in V.S.
- EnableClientScript = "yes" (default) Es wird JScript für Client erzeugt

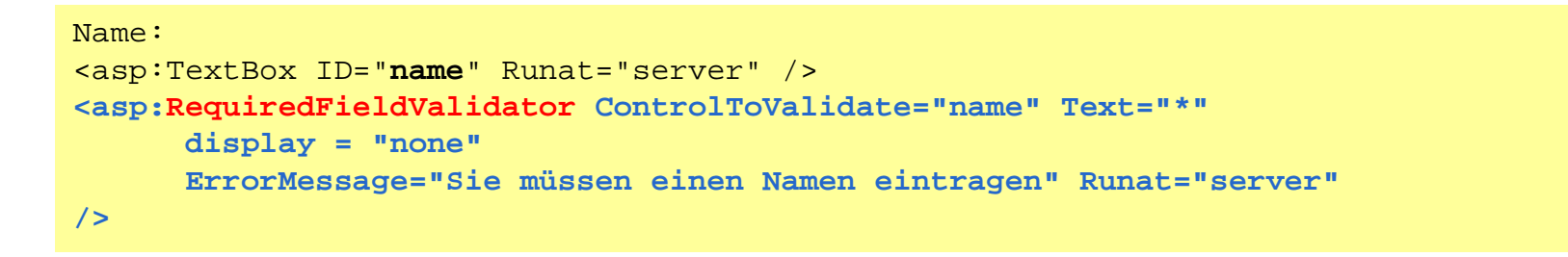

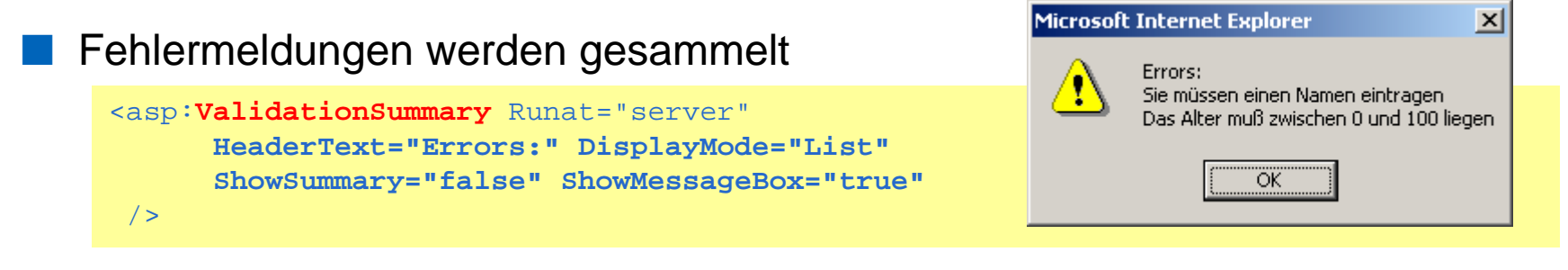

# **RangeValidator und CompareValidator**

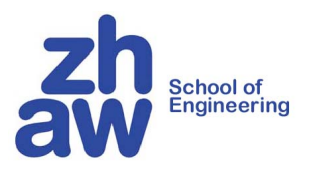

Überprüft ob Wert in erlaubten Bereich liegt

- gleiche (Grund-)Properties wie RequiredFieldValidator
- Type: String, Integer, Double, Date, Currency
- MinimumValue und MaximumValue
- Achtung: leeres Feld wird nicht geprüft !
- **CompareValidator** vergleicht nur mit einem Wert

Beispiel: Datum in einem Bereich

```
<asp:TextBox ID="date" Runat="server" />
<asp:RangeValidator id="valRange" runat="server" ControlToValidate="date"
ErrorMessage="Das Datum muss zwischen 1.5.2003 und 1.6.2003 liegen"
Type="Date"
MinimumValue="1.5.2003" MaximumValue="1.6.2003" >
</asp:RangeValidator>
```

# **RegularExpressionValidator**

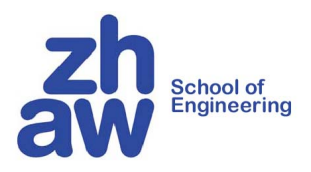

Überprüft ob Wert in erlaubten Bereich liegt

- gleiche (Grund-)Properties wie RequiredFieldValidator
- Eingabe wird mit regulärem Ausdruck verglichen
- Syntax
  - . beliebiger Buchstaben
  - \: Spezialzeichen folgt
  - \* : beliebig oft
  - + : mindestens 1-mal
  - ...

http://msdn.microsoft.com/library/default.asp?url=/library/en-us/script56/html/js56reconRegularExpressions.asp Beispiel: überprüfe ob Feld E-Mail enthält:

```
<asp:TextBox id="email" runat="server"></asp:TextBox>
<asp:RegularExpressionValidator id="emailValidator" runat="server"
ErrorMessage="Keine gültige E-Mail Adresse" ControlToValidate="email"
ValidationExpression=".*@.*\..*">
</asp:RegularExpressionValidator>
```

# **CustomValidator**

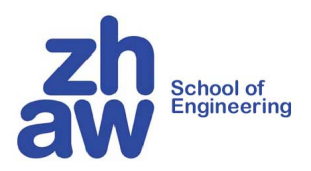

Überprüft ob Wert in erlaubten Bereich liegt

- gleiche (Grund-)Properties wie RequiredFieldValidator
- ClientValidationFunction: Name der JavaScript Funktion
- OnServerValidate: Name der C# Methode f
  ür die Validation

Beispiel: überprüfe ob Feld E-Mail enthält (nur @)

```
<asp:textbox id="textbox1" runat="server">
<asp:CustomValidator id="valCustom" runat="server"
ControlToValidate="email"
ClientValidationFunction="ClientValidate"
OnServerValidate="ServerValidate"
ErrorMessage="*This box is not valid" dispaly="dynamic">*
</asp:CustomValidator>
```

```
<html>
<head>
<script language="JavaScript">
function ClientValidate(source,arg) {
arg.lsValid = arg.Value.indexOf("@") >= 0;}
</script>
```

School of Engineering

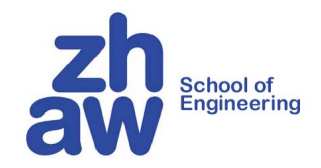

### Arbeiten mit Visual Studio

# Visual Studio: Projekt anlegen

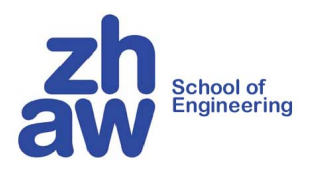

| Eile     | <u>E</u> dit <u>V</u> iew | <u>R</u> efactor     | Web <u>s</u> ite | Bu       | ild <u>D</u> ebug | <u>T</u> ools                 | <u>W</u> indow                | Community | <u>H</u> elp |                         |                 |          |
|----------|---------------------------|----------------------|------------------|----------|-------------------|-------------------------------|-------------------------------|-----------|--------------|-------------------------|-----------------|----------|
|          | <u>N</u> ew               |                      | +                | ٦,       | Project           | C                             | trl+Shift+N                   |           | NET          |                         |                 |          |
|          | <u>O</u> pen              | 1                    | <                | <b>3</b> | Web Site          | >                             |                               |           | 9            |                         |                 |          |
|          | A <u>d</u> d              |                      | •                | 1        | <u>F</u> ile      |                               | Ctrl+N                        | e.aspx    | 1            |                         |                 |          |
|          | ⊆lose                     |                      |                  |          | Project Fron      | n <u>E</u> xisting            | Code                          | :k(object | : sende      |                         |                 |          |
| <b>a</b> | Close Solu <u>t</u> ion   |                      |                  |          |                   |                               |                               |           |              | 1                       |                 |          |
|          | <u>Save</u> TestPage      | e.aspx.cs (          | Ctrl+S           |          | New Web:          | Site                          |                               | _         |              | _                       | _               | ×        |
|          | Save TestPage             | e.aspx.cs <u>A</u> s | ;                | rat      | Tamalahaa         |                               |                               |           |              |                         |                 | D D 8-8- |
|          | Ad <u>v</u> anced Sav     | e Options            |                  | ur i     | Lemplates:        |                               |                               | • •       |              |                         |                 | 22 6-6-  |
| 7        | Jave H∥                   | Curro                | TILLE T          | ·        | 2 Sear            | NET Web S<br>Web S<br>mplates | ) Site<br>ite<br>: Templates. |           | NSP.         | NET Web Service         |                 |          |
|          |                           |                      |                  |          | A black AS        |                               | leh cite                      |           |              | 3                       |                 |          |
|          |                           |                      |                  |          |                   | /F.1961 99                    | CD SICC                       |           |              |                         |                 |          |
|          |                           |                      |                  |          | Location:         |                               | File System                   | ו         | <u>v</u> 🖸   | :\My Documents\WebSite4 |                 | Browse   |
|          |                           |                      |                  |          | Language:         |                               | Visual C#                     |           | v            |                         |                 |          |
|          |                           |                      |                  |          |                   |                               |                               |           |              |                         | 4 <sub>ок</sub> | Cancel   |
| loc      | of Engine                 | erina                |                  |          |                   |                               |                               |           |              |                         |                 |          |

# Visual Studio: GUI mit Drag & Drop zusammenbauen

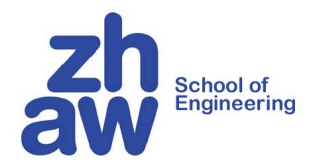

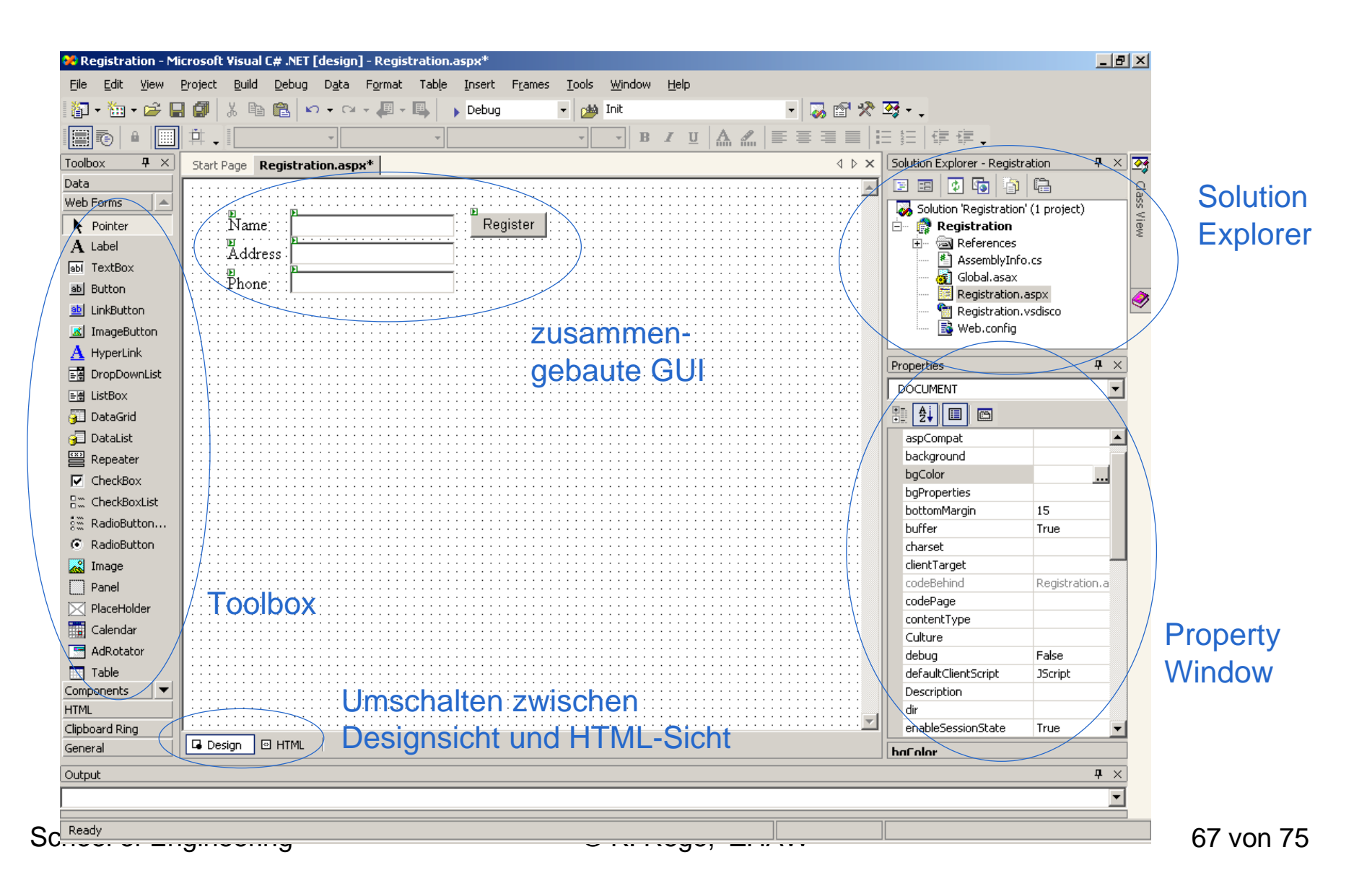

# **Visual Studio: HTML-Sicht**

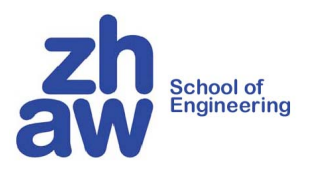

|           |                                                                                                    |                | 1                                 |             |                            |                 |
|-----------|----------------------------------------------------------------------------------------------------|----------------|-----------------------------------|-------------|----------------------------|-----------------|
|           | Start Page Registration.aspx* Registr                                                                                           | ation.aspx.cs* |                                   | 4 Þ ×       | Solution Explorer - Regist | ration 4        |
|           | Client Objects & Events                                                                                                    | -              | (No Events)                       | I = =       |                            |                 |
| General 🔺 | <%@ Page language                                                                                                    | ="c#" C        | Codebehind="Registration          | on.aspx.c   | Solution Registratio       | n' (1 project)  |
| Pointer   | DOCTYPE HTML PU</td <td>BLIC "-</td> <td>-//W3C//DTD HTML 4.0 T</td> <td>ransition</td> <td>E References</td> <td></td>         | BLIC "-        | -//W3C//DTD HTML 4.0 T            | ransition   | E References               |                 |
| , romon   | <html></html>                                                                                                    |                |                                   |             | 📕 📳 AssemblyInf            | ro.cs           |
|           |                                                                                                    |                |                                   |             | Global.asax                |                 |
|           | <pre></pre>                                                                                                    | hForm1 <       | (title>                           |             | Registration               | aspx<br>vsdisco |
|           |                                                                                                    | O-UCENE        | PATORN Contont-"Migro             | coft Wign   | Web.config                 |                 |
|           |                                                                                                    | - UCODI        | KATOR CONCENT- MICLO              | SULL VISU   |                            |                 |
|           | <meta nam<="" td=""/> <td>e="CODE</td> <td>LANGUAGE COntent="C</td> <td>#"&gt;</td> <td>Properties</td> <td>д</td>              | e="CODE        | LANGUAGE COntent="C               | #">         | Properties                 | д               |
|           | <pre><meta nam<="" pre=""/></pre>                                                                                               | e="vs_c        | efaultClientScript" c             | ontent="J   | DOCUMENT                   |                 |
|           | <pre><meta nam<="" pre=""/></pre>                                                                                               | e="vs_t        | argetSchema" content=             | "http://s   | P 🛃 🔲 🖻                    |                 |
|           |                                                                                                    |                |                                   |             | aLink                      |                 |
|           | <pre><body ms_posi<="" pre=""></body></pre>                                                                                     | TIONING        | ="GridLayout">                    |             | aspCompat                  |                 |
|           | <form id="&lt;/td"><td>"Form1"</td><td>' method="post" runat=</td><td>"server"&gt;</td><td>background</td><td></td></form>      | "Form1"        | ' method="post" runat=            | "server">   | background                 |                 |
|           | <asp:< td=""><td>Label i</td><td>d="lab1" style="Z-IND</td><td>EX: 101;</td><td>bgColor</td><td></td></asp:<>                   | Label i        | d="lab1" style="Z-IND             | EX: 101;    | bgColor                    |                 |
|           | <asp:< td=""><td>TextBox</td><td><pre>d id="TextBox2" style=</pre></td><td>"Z-INDEX:</td><td>bottomMargin</td><td></td></asp:<> | TextBox        | <pre>d id="TextBox2" style=</pre> | "Z-INDEX:   | bottomMargin               |                 |
|           | <asp:< th=""><th>TextBox</th><th><pre>x id="name" style="Z-I</pre></th><th>NDEX: 102</th><th>buffer</th><th>True</th></asp:<>   | TextBox        | <pre>x id="name" style="Z-I</pre> | NDEX: 102   | buffer                     | True            |
|           | <asp:< td=""><td>Label i</td><td>d="lab2" style="Z-IND</td><td>EX: 103:</td><td>charset</td><td></td></asp:<>                   | Label i        | d="lab2" style="Z-IND             | EX: 103:    | charset                    |                 |
|           | <asn:< td=""><td>TextBox</td><td>/ id="TextBox1" style=</td><td>"Z-INDEX:</td><td>clientTarget</td><td></td></asn:<>            | TextBox        | / id="TextBox1" style=            | "Z-INDEX:   | clientTarget               |                 |
|           | <pre></pre>                                                                                                    | Lahel i        | d="lab3" style="Z-IND"            | EX: 105:    | codeBehind                 | Registration.a  |
|           | (asp.                                                                                                    | Button         | id="buttop" style="7-             | INDEX: 1007 |                            |                 |
|           | <pre></pre>                                                                                                    | BULLOII        | THE DUCCON SUFTEE 7-              | THUEA. TO   | Culture                    |                 |
|           |                                                                                                    |                |                                   |             | debug                      | False           |
|           | <ybod></ybod>                                                                                                    |                |                                   | _           | defaultClientScript        | JScript         |
|           |                                                                                                    |                |                                   | ► E         | Description                |                 |
|           |                                                                                                    |                |                                   |             | dir                        |                 |

68 von 75

# **Visual Studio: Ereignisbehandlung**

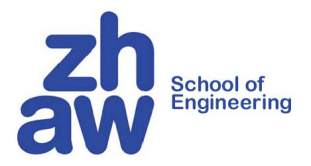

#### Doppelklick auf Button legt EventHandler im Hintergrundcode an

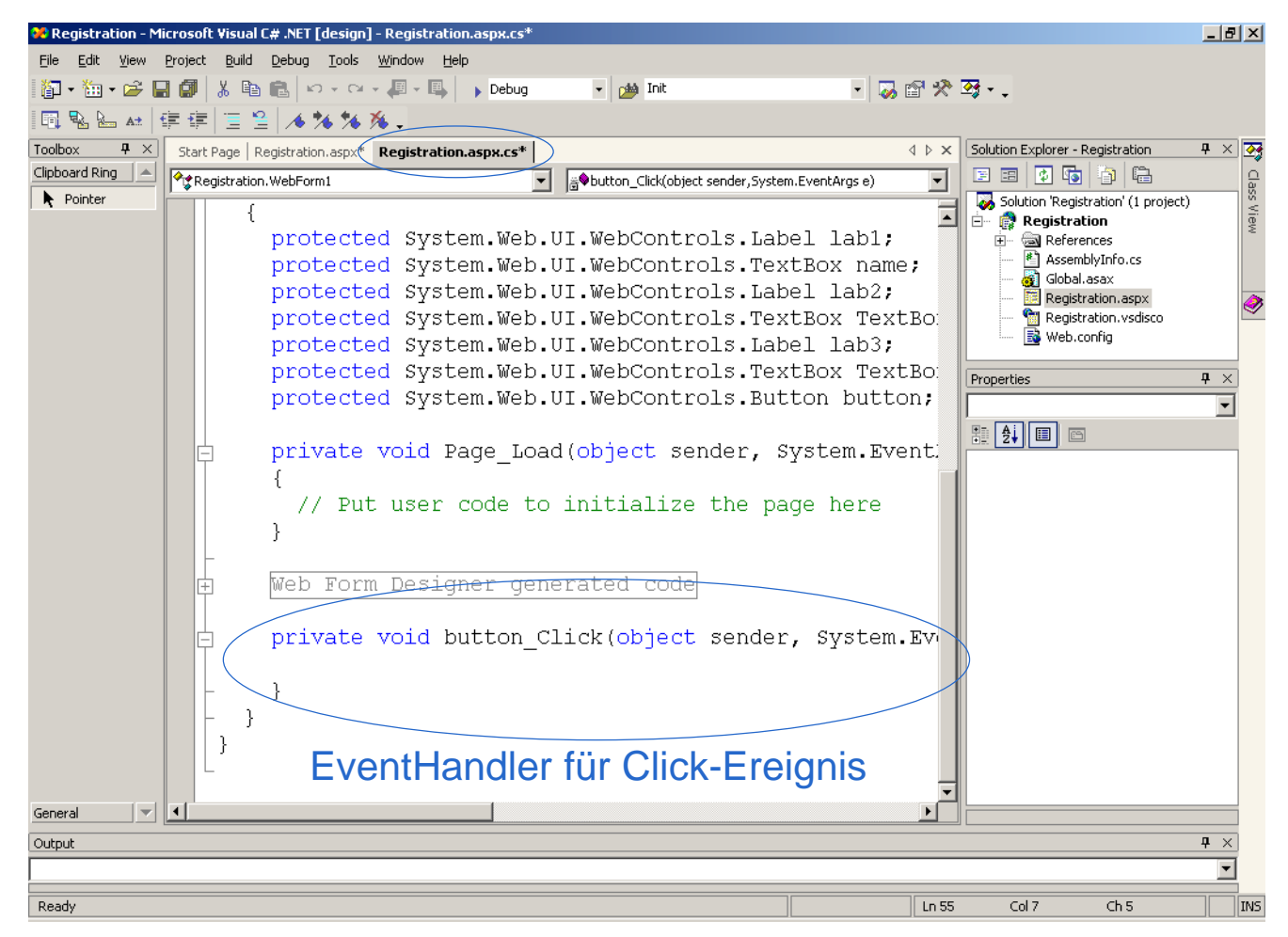

School of Engineering

# **Visual Studio: Ausführen**

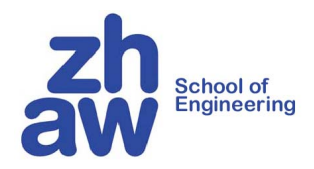

#### Menü: Debug | Start

| 🖉 WebForm1 - Microsoft Internet Explorer 📃 🔍                               |
|----------------------------------------------------------------------------|
| Eile Edit View Favorites Tools Help                                        |
| 📙 🖶 Back 🔻 🤿 🖌 🙆 🖓 Search 🕋 Favorites 🎯 Media 🎯 🛃 🗸 👋                      |
| Address 🕘 http://localhost/Registration/Registration.aspx 💌 🔗 Go 🗍 Links 🎽 |
|                                                                            |
| Name Register                                                              |
| Phone                                                                      |
|                                                                            |
|                                                                            |
| 🙋 Done 🛛 👘 🖉 Local intranet 🥢                                              |

# Zusammenfassung

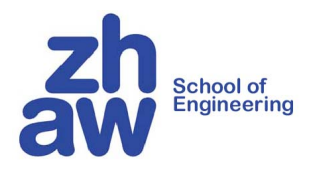

- Erlaubt "gewohnte" objektorientierte Programmierung des HTML GUIs
- Es werden Ereignisse erzeugt, die auf dem Server abgefangen werden können
- Trennung zwischen Layout (HTML) und Logik (z.B. C#)
- compilierte statt interpretierte Server-Scripts
- Es existiert eine grosse Auswahl von vorgefertigten Steuerelementen
- Entwicklung mit VS sehr konfortabel

# Fragen?

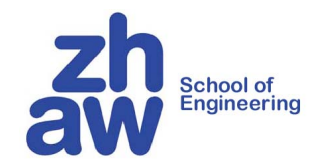

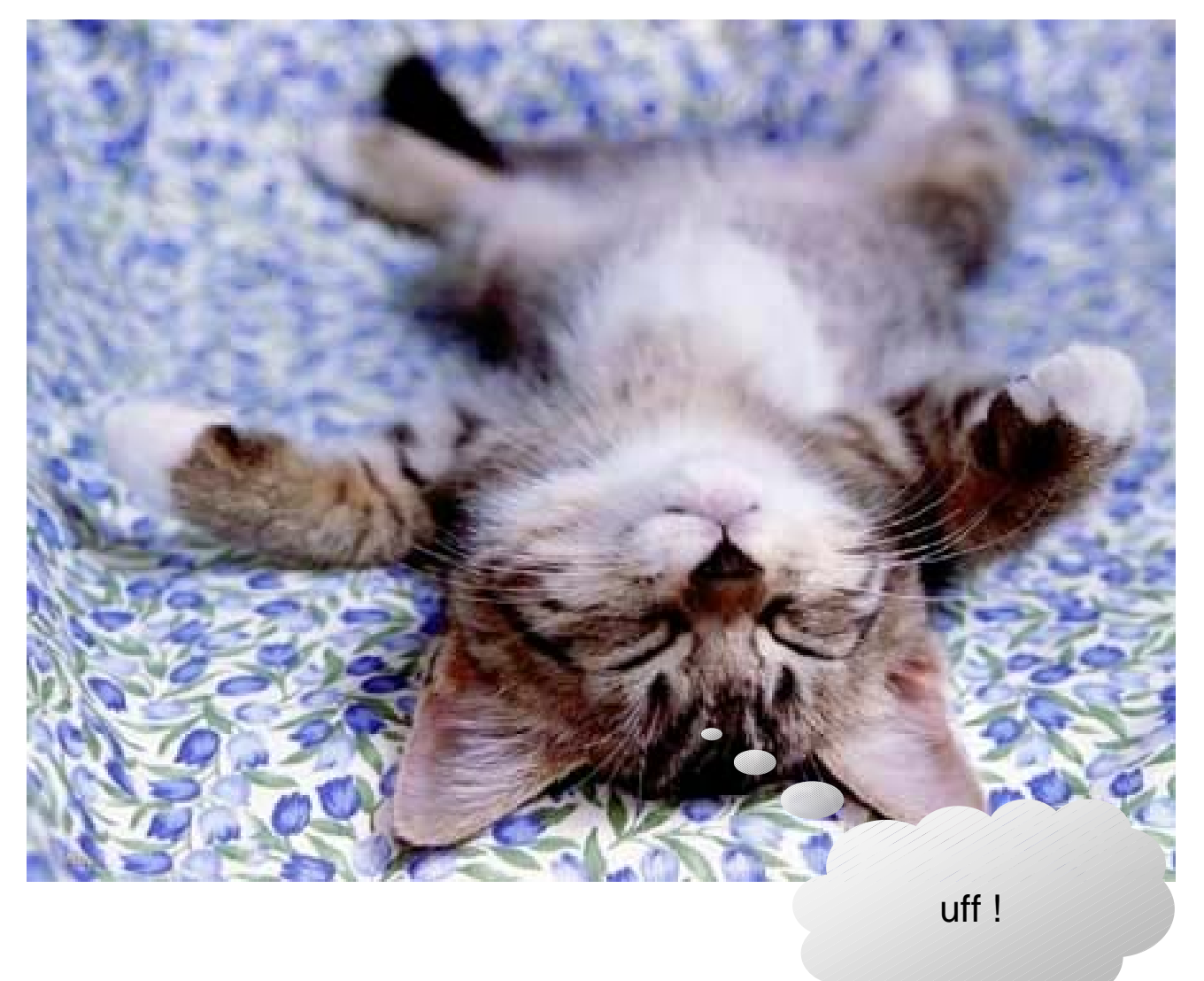

School of Engineering
#### **ASP.NET Page Direktiven**

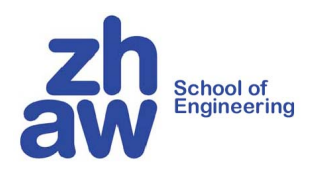

| Directive Name | Description                             |
|----------------|-----------------------------------------|
| @Page          | Compilation and processing options      |
| @Import        | Replaces C#'s using statement           |
| @Assembly      | Replaces csc.exe's /r: switch           |
| @OutputCache   | Controls ASP.NET's output caching       |
| @Register      | Registers tag prefix/name to class name |

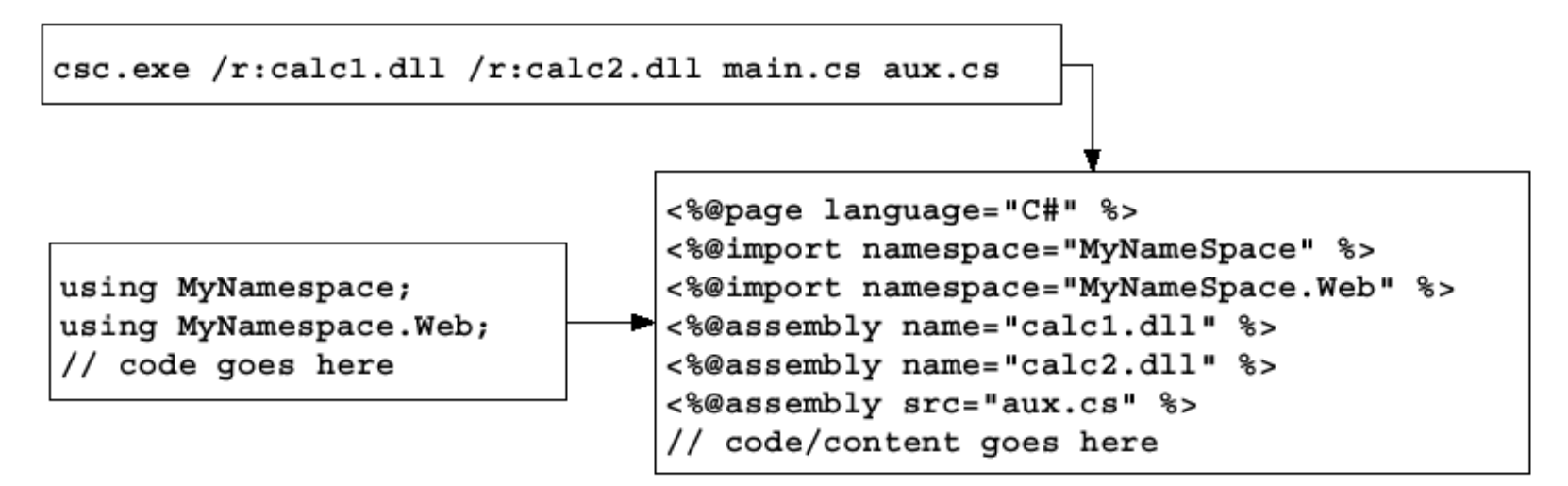

School of Engineering

© K. Rege, ZHAW

### **@Page Attributes**

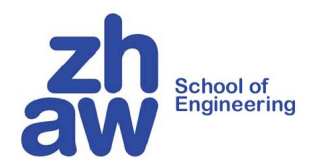

| Name               | Description                           |
|--------------------|---------------------------------------|
| Language           | Programming language to use for <%    |
| Buffer             | Response buffering                    |
| ContentType        | Default Content-Type header (MIME)    |
| EnableSessionState | Turns session state on/off            |
| Transaction        | Controls COM+ transaction affiliation |
| CodeFile           | Indicates source file for code-behind |
| Inherits           | Name of alternative base class        |
| ClassName          | Name of generated class               |
| ErrorPage          | URL for unhandled exception page      |
| AspCompat          | Run on classic ASP STA thread (slow)  |

#### <%@page language="C#" buffer="true" contenttype="text/xml" %>

<%@page language="C#" CodeFile="test.cs" inherits="MyBasePage" %>

## Anlegen eines virtuellen Verzeichnisses für IIS

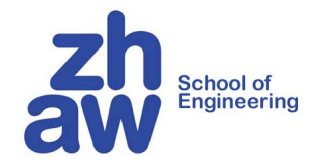

(unter Windows 2000)

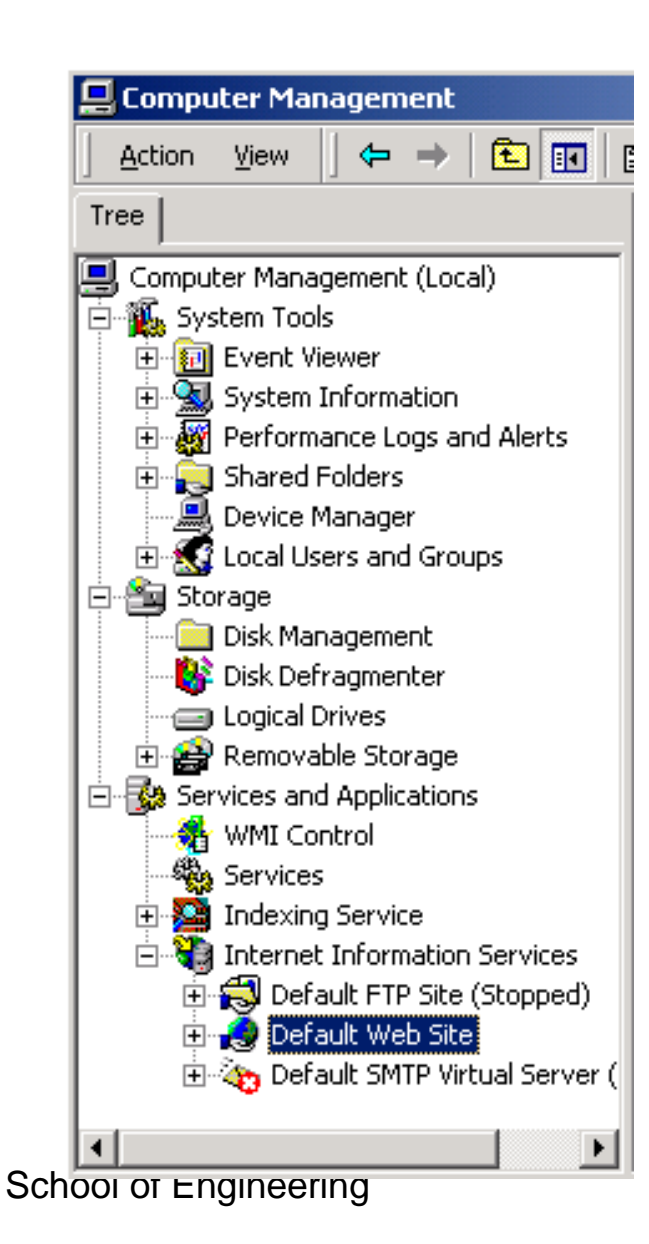

#### Schritte zum Anlegen eines virtuellen Verzeichnisses

Control Panel

- > Administrative Tools
  - > Computer Management

Rechts-Klick auf *Default Web Site* > New ... Virtual Directory

Durch den Dialog führen lassen

# Alle aspx-Dateien müssen in einem virtuellen Verzeichnis stehen

Ansprechbar als http://<site-url>/<virtualDirName>/myfile.aspx

© K. Rege, ZHAW

75 von 75